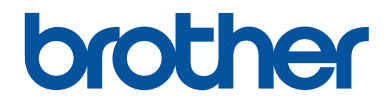

### Руководство по основным функциям

DCP-L2560DWR MFC-L2720DWR MFC-L2740DWR

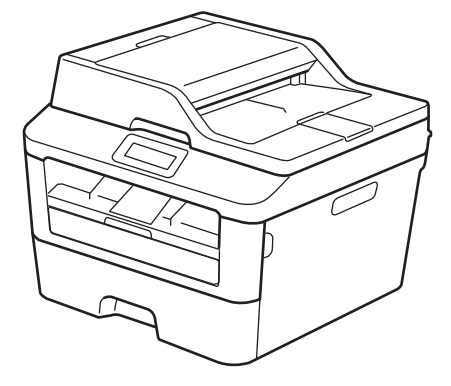

### Интерактивное руководство пользователя

Руководство по основным функциям содержит не всю информацию об устройстве. Подробную информацию см. в

Подробную информацию см. в интерактивном руководстве пользователя по ссылке <u>solutions.brother.com/manuals</u>

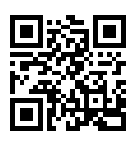

| В случае обращения в службу поддержки |
|---------------------------------------|
| клиентов                              |

Запишите и используйте для справки указанные ниже данные.

| Номер модели:<br>(Обведите номер<br>используемой<br>модели) | DCP-L2560DWR/MFC-L2720DWR/MFC<br>L2740DWR |
|-------------------------------------------------------------|-------------------------------------------|
| Серийный номер: <sup>1</sup>                                |                                           |
| Дата приобретения:                                          |                                           |

Место приобретения:

1 Серийный номер указан на задней стороне корпуса устройства. Сохраните данное Руководство пользователя и товарный чек в качестве свидетельства приобретения на случай кражи, пожара или проведения гарантийного обслуживания.

#### Зарегистрируйте устройство на веб-сайте

### http://www.brother.com/html/registration

После регистрации устройства в компании Brother вы будете зарегистрированы в качестве его первоначального владельца. Преимущества регистрации в Brother:

- регистрация позволяет подтвердить дату покупки устройства при потере товарного чека;
- регистрация помогает получить компенсацию при наступлении страхового случая, связанного с потерей устройства;
- зарегистрировавшись, можно получать уведомления об усовершенствованиях устройства и специальных предложениях.

Самый удобный способ регистрации нового устройства — на веб-сайте <u>http://www.brother.com/html/registration</u>.

### Последние обновления драйверов

Чтобы загрузить драйверы, зайдите на страницу **Загрузка** для своей модели устройства на веб-сайте Brother Solutions Center по адресу <u>http://support.brother.com</u>

Рекомендуется периодически загружать оттуда обновления для микропрограмм. Благодаря этому устройство будет работать с максимальной эффективностью.

# Интерактивное руководство пользователя поможет вам узнать обо всех возможностях устройства

### Быстрая навигация

Строка поиска

Специальная панель навигации

### Полнота

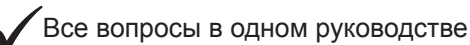

### Понятный интерфейс

Пошаговые инструкции

Краткое содержание материала в верхней части страницы

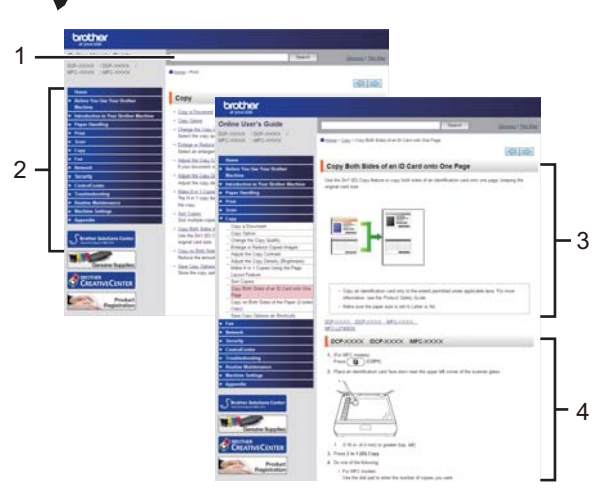

1. Строка поиска2. Панель навигации3. Краткое<br/>содержание4. Пошаговые<br/>инструкции

### Где можно найти это руководство?

(Windows®)

Нажмите (Пуск) > Все программы > Brother > Brother Utilities > Brother MFC-XXXX series > Поддержка > Руководства пользователя.

(Windows<sup>®</sup> 8)

Коснитесь или щелкните 👬 (Brother Utilities) > Brother MFC-XXXX series > Поддержка > Руководства пользователя.

(Выберите из раскрывающегося списка необходимую модель, если она еще не выбрана.) (Macintosh и другие варианты)

Чтобы загрузить руководства, зайдите на страницу **Руководства** для своей модели устройства на веб-сайте Brother Solutions Center по адресу <u>http://support.brother.com</u>

# При появлении вопросов или возникновении проблем ознакомьтесь с ответами на часто задаваемые вопросы.

Несколько способов поиска

Отображение похожих вопросов для более подробной информации

Регулярные обновления, продиктованные отзывами потребителей

### Часто задаваемые вопросы и устранение неполадок

| По категориям Популярные Последние                                                                     |  |  |
|----------------------------------------------------------------------------------------------------|--|--|
| 😣 Инструкции / Поиск и устранение неисправностей                                                       |  |  |
| ▶ Сообщения об ошибках 	▶ Подача бумаги/Замятие бумаги                                                 |  |  |
| • Печать • Сканирование • Копирование • Телефон • Факс                                                 |  |  |
| Мобильные устройства У Облачные сервисы У Прочее                                                       |  |  |
| 🏟 Настройка / Параметры                                                                                |  |  |
| Настройка продукта Нарайверы/программное обеспечение                                                   |  |  |
| ▶ Настройка подключения к сети                                                                         |  |  |
| Дополнительные и заменяемые компоненты / Текущее<br>обслуживание                                       |  |  |
| <ul> <li>Расходные материалы/Бумага/Аксессуары</li> <li>▶ Очистка</li> </ul>                           |  |  |
| 👜 Прочее                                                                                               |  |  |
| <ul> <li>Технические характеристики</li> <li>Информация о поддержке<br/>операционных систем</li> </ul> |  |  |
| Поиск по ключевым словам                                                                               |  |  |
| Введите ключевые слова. Поиск ответов по идентификатору вопроса                                        |  |  |
| По категориям Популярные Последние                                                                     |  |  |

Так как веб-сайт Brother Solutions Center регулярно обновляется, внешний вид этой страницы может быть изменен без уведомления.

Где можно найти ответы на часто задаваемые вопросы?

Brother Solutions Center

http://support.brother.com

### Условные обозначения

В настоящем руководстве используются следующие символы и условные обозначения:

### 🛦 ПРЕДУПРЕЖДЕНИЕ

Знак ПРЕДУПРЕЖДЕНИЕ указывает на потенциально опасную ситуацию, которая, если ее не предотвратить, может привести к смертельному исходу или получению тяжелых травм.

### **А** ОСТОРОЖНО

Знак ОСТОРОЖНО указывает на потенциально опасную ситуацию, которая, если ее не предотвратить, может привести к получению легких или средних травм.

### ВАЖНАЯ ИНФОРМАЦИЯ

Надписью ВАЖНАЯ ИНФОРМАЦИЯ обозначены описания опасных ситуаций, которые (если не избегать их) могут привести к повреждению имущества или нарушению работы устройства.

### ПРИМЕЧАНИЕ

В примечаниях указаны рабочая среда, условия установки и особые условия эксплуатации.

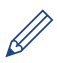

Таким символом обозначены рекомендации, которые содержат полезные подсказки и дополнительные сведения.

Таким символом обозначены предупреждения об опасности поражения электрическим током.

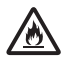

Такой символ предупреждает о возможности возгорания.

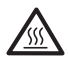

Такой символ предупреждает о наличии сильно нагревающихся деталей устройства, до которых нельзя дотрагиваться.

### $\bigcirc$

Запрещающие символы указывают на действия, которые нельзя выполнять.

### Полужирный

Полужирным шрифтом выделяются названия клавиш на панели управления устройства или кнопок на экране компьютера.

### Курсив

Курсивом выделяются важные моменты в тексте или ссылки на другие разделы руководства.

### Courier New

Шрифтом Courier New выделяются сообщения, отображаемые на ЖК-дисплее устройства.

### Примечание о составлении и издании

Настоящее руководство составлено и издано с целью предоставления новейшей информации по безопасности продукта, существовавшей на момент публикации. Информация в этом руководстве может быть изменена.

Для получения последней версии руководства посетите веб-сайт http://support.brother.com

© Brother Industries, Ltd., 2014 г. Все права защищены.

### Содержание

### Руководство по основным функциям

| 1 | Общая информация                                                                                                    | 1                                      |
|---|----------------------------------------------------------------------------------------------------|----------------------------------------|
|   | Обзор панели управления                                                                                                    | 1                                      |
|   | Обзор сенсорного ЖК-дисплея                                                                                                    | 3                                      |
|   | Использование сенсорного ЖК-дисплея                                                                                                    | 4                                      |
|   | Доступ к утилитам Brother                                                                                                    | 6                                      |
|   | Первоначальная настройка<br>Установка даты и времени<br>Настройка громкости звонка<br>Настройка громкости звукового сигнала<br>Настройка громкости динамика                                                                                                    | 7<br>7<br>7<br>7<br>7                  |
| 2 | Работа с бумагой                                                                                                    | 8                                      |
| 2 | Загрузка бумаги<br>Загрузка бумаги и печать с использованием лотка для бумаги<br>Настройка функции проверки формата                                                                                                    | 8<br>8<br>9                            |
|   | Изменение формата бумаги                                                                                                    | 9                                      |
|   | Изменение типа бумаги                                                                                                    | 10                                     |
|   | Рекомендованные печатные носители                                                                                                    | 10                                     |
|   | Использование специальной бумаги                                                                                                    | 11                                     |
| 3 | Печать                                                                                                    | 12                                     |
| • | Печать с компьютера (Windows <sup>®</sup> )<br>Печать документа (Windows <sup>®</sup> )<br>Печать на обеих сторонах бумаги (Windows <sup>®</sup> )<br>Печать нескольких страниц на одном листе бумаги (N на 1)<br>(Windows <sup>®</sup> )<br>Печать на конвертах, плотной бумаге и наклейках<br>Печать на обычной бумаге, тонкой бумаге, бумаге из вторсырья и<br>высокосортной бумаге с использованием слота ручной подачи | 12<br>12<br>12<br>13<br>13<br>14<br>16 |
| Λ | Копирование                                                                                                    | 18                                     |
| T | Копирование документа                                                                                                    | 18                                     |
|   | Параметры копирования<br>Параметры копирования<br>Копирование нескольких страниц на обе стороны бумаги<br>Копирование двусторонних документов с использованием АПД<br>Копирование двусторонних документов с использованием стекла<br>сканера                                                                                                    | 20<br>20<br>22<br>23<br>24             |

|   | Копирование обеих сторон удостоверения личности на одну страницу                                                                                                    | 25                                     |
|---|----------------------------------------------------------------------------------------------------|----------------------------------------|
| 5 | Сканирование                                                                                                    | . 27                                   |
| U | Сканирование с компьютера (Windows <sup>®</sup> )<br>Сохранение сканированных документов и фотографий в папке в<br>виде PDF-файла с помощью расширенного режима ControlCenter4<br>(Windows <sup>®</sup> )                                                                                                    | 27<br>27                               |
|   | Сканирование с помощью кнопки сканирования на устройстве Brother<br>Сканирование с использованием кнопки сканирования на<br>устройстве                                                                                                    | 29<br>29                               |
| 6 | Факс                                                                                                    | . 31                                   |
| • | Перед отправкой факса<br>Настройка идентификатора устройства<br>Настройка параметров совместимости для телефонной линии с<br>большим числом помех и систем VoIP<br>Режимы приема<br>Выбор правильного режима приема<br>Настройка длительности звонка «Факс/Телефон» (быстрый двойной<br>звонок)<br>Установка количества звонков до ответа со стороны устройства<br>(задержка ответа) | 31<br>31<br>32<br>32<br>34<br>35<br>35 |
|   | Сохранение номеров<br>Сохранение номеров в адресной книге<br>Изменение или удаление имен и номеров в адресной книге                                                                                                    | 36<br>36<br>36                         |
|   | Услуги, предоставляемые телефонной компанией, и внешние устройства<br>Голосовая почта<br>Передача голоса по IP-протоколу (VoIP)<br>Подключение внешнего автоответчика (A/O)<br>Внешние и параллельные телефоны                                                                                                    | 38<br>38<br>38<br>38<br>38             |
|   | Отправка и прием факсов с использованием устройства<br>Отправка факса                                                                                                    | 39<br>39                               |
|   | Отправка факсов с помощью компьютера (PC-FAX)<br>Отправка факсов с компьютера<br>Прием факсов на компьютере (только для Windows <sup>®</sup> )                                                                                                    | 41<br>41<br>41                         |
| Α | Устранение неисправностей                                                                                                    | . 43                                   |
|   | Определение причины неполадки                                                                                                    | 43                                     |
|   | Сообщения об ошибках и сообщения по обслуживанию                                                                                                    | 44                                     |
|   | Проблемы, связанные с телефоном и факсом<br>Устранение неисправностей при возникновении других проблем,<br>связанных с факсом                                                                                                    | 49<br>50                               |
|   | Проблемы с печатью или сканированием                                                                                                    | 51                                     |
|   | Замятие документов и бумаги                                                                                                    | 53                                     |

|   | Определение места замятия документа или бумаги | 53<br>53 |
|---|------------------------------------------------|----------|
|   | Удаление замятой бумаги                        | 54       |
| B | Приложение                                     | 61       |
|   | Ввод текста на устройстве Brother              | 61       |
|   | Расходные материалы                            | 63       |
| С | Указатель                                      | 64       |
|   |                                                |          |

### Обзор панели управления

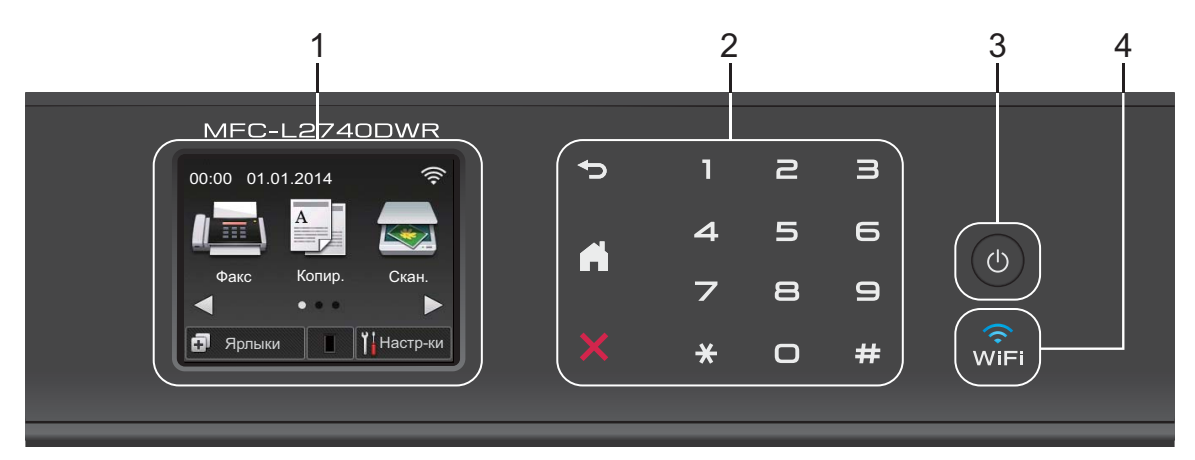

### 1. Сенсорный жидкокристаллический (ЖК) дисплей 67,5 мм

Выбор пунктов меню и параметров производится путем нажатия на соответствующие изображения на сенсорном экране.

2. Сенсорная панель

### 🕞 (Назад)

Нажмите для возврата к предыдущему меню.

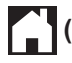

### (Начальный экран)

Нажмите для возврата к начальному экрану.

### (Отмена)

Если индикатор светится красным, нажмите для отмены операции.

### Цифровая клавиатура (цифровые кнопки)

Нажимайте цифры на сенсорной панели, чтобы набрать телефонный или факсимильный номер либо ввести количество копий.

### 3. 🕐 Включение и выключение питания

- Нажмите 🕐, чтобы включить устройство.
- Нажмите и удерживайте 🕐, чтобы выключить устройство. На сенсорном ЖК-

дисплее появится сообщение Выключение, которое будет отображаться в течение нескольких секунд перед выключением устройства. Если к устройству подключен внешний телефон или автоответчик, он останется доступным для использования.

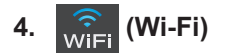

Индикатор **WiFi** светится, когда устройство Brother подключено к беспроводной точке доступа. Если беспроводное подключение разрывается или устройство находится в процессе подключения к беспроводной точке доступа, индикатор **WiFi** мигает.

### Обзор сенсорного ЖКдисплея

Для доступа к необходимой кнопке режима нажмите <или ►.

С начального экрана можно перейти к настройке Wi-Fi, ярлыкам, уровню тонера и экранам настроек.

В режиме простоя на этом экране отображается информация о состоянии устройства. Этот начальный экран также называется экраном режима готовности. Отображение этого экрана означает, что устройство готово к получению следующей команды.

Доступность той или иной функции зависит от используемой модели.

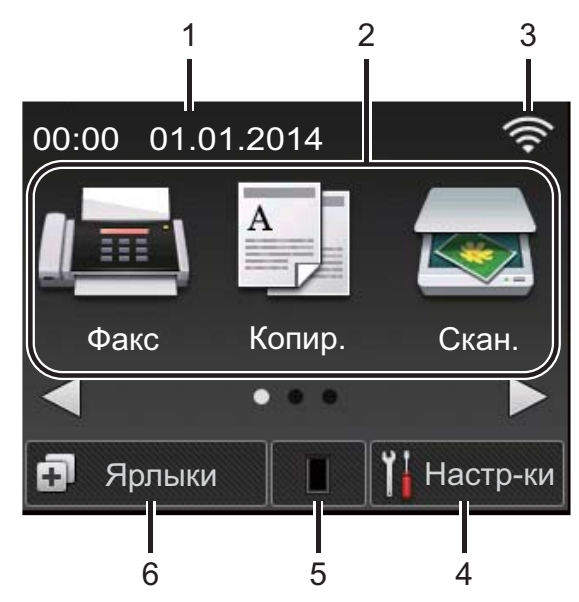

1. Дата и время

Отображение даты и времени, установленных на устройстве.

- 2. **Режимы** 
  - 📠 Факс

Нажмите, чтобы получить доступ к режиму факса.

• А Копир.

Нажмите, чтобы получить доступ к режиму копирования. Скан.

Нажмите, чтобы получить доступ к режиму сканирования.

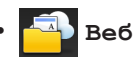

Нажмите, чтобы подключить устройство Brother к интернетслужбе.Дополнительная информация ➤ Руководство по использованию интернет-сервисов Чтобы загрузить руководство, перейдите на страницу Руководства на веб-сайте Brother Solutions Center по адресу http://support.brother.com.

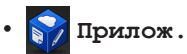

Нажмите, чтобы подключить устройство Brother к службе приложений Brother.Дополнительная информация ➤> Руководство по использованию интернет-сервисов Чтобы загрузить руководство, перейдите на страницу Руководства на веб-сайте Brother Solutions Center по адресу <u>http://support.brother.com</u>.

Р 🚚 Безопасн. Печать

Нажмите для доступа к параметру Безопасн. Печать.

• 📰 🔚 Копи-ие 2на1(уд)

Пони не гнат (уд)

Нажмите для доступа к функции копирования 2 в 1 (ID).

3. 🛜 Сигнал беспроводной сети

Если используется беспроводное подключение, четырехуровневый индикатор на главном экране отображает текущий уровень сигнала беспроводной сети.

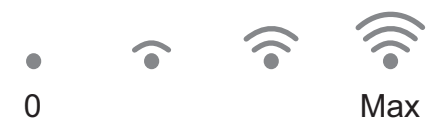

• Если в верхней части экрана появляется wifi, нажмите его для того, чтобы настроить беспроводное подключение.

### 4. 🚻 Настр-ки

Нажмите, чтобы открыть меню Hacтр-ки.

Если включена защитная блокировка функций или блокировка настроек, на

ЖК-дисплее отображается значок

Чтобы использовать настройки, необходимо разблокировать устройство.

### 5. Тонер

Отображение оставшегося ресурса тонера. Нажмите, чтобы открыть меню Тонер.

Когда срок службы тонер-картриджа подходит к концу или с ним возникла проблема, на значке тонера появляется значок ошибки .

### 6. 🖪 Ярлыки

Нажмите, чтобы создать ярлыки для часто используемых операций, таких как отправка факса, копирование, сканирование и использование интернет-сервисов.

- Предусмотрено три экрана ярлыков, на каждом из которых может быть до четырех ярлыков. Всего можно создать 12 ярлыков.
- Для отображения других экранов ярлыков нажмите ◀ или ▶.

### Сохраненные факсы

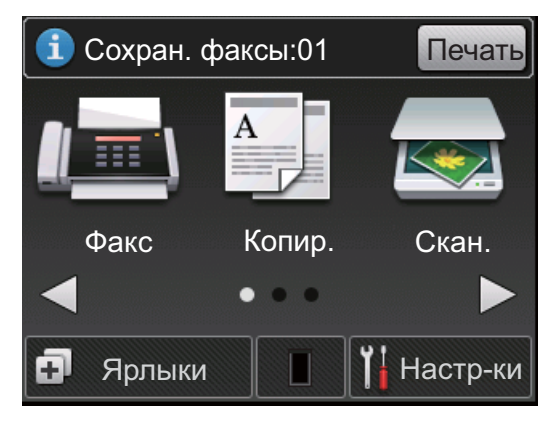

Количество полученных и хранящихся в памяти факсов отображается в верхней области экрана.

Нажмите Печать для печати факсов.

### Предупреждающий значок

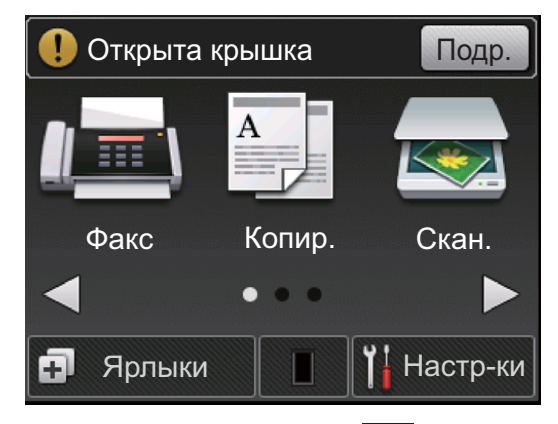

Предупреждающий значок 🌔

( **1** 

отображается при наличии ошибки или сообщения по обслуживанию. Нажмите

Подр. для просмотра

предупреждения, а затем нажмите

для возврата в режим готовности.

### ПРИМЕЧАНИЕ

 В данном устройстве поддерживается шрифт, разработанный компанией ARPHIC TECHNOLOGY CO., LTD.

### Использование сенсорного ЖКдисплея

Чтобы активировать ЖК-дисплей, нажмите на него. Чтобы отобразить все параметры и получить к ним доступ, нажмите ◀ ► или ▲ ▼ на ЖК-дисплее для их прокрутки.

Ниже описывается способ перехода между настройками устройства для их изменения. В данном примере настройка подсветки ЖК-дисплея изменяется с Светлая на Средняя.

# Общая информация

### ВАЖНАЯ ИНФОРМАЦИЯ

НЕ нажимайте на ЖК-дисплей острыми предметами, например ручкой или стилусом. Это может привести к повреждению устройства.

### ПРИМЕЧАНИЕ

НЕ касайтесь ЖК-дисплея сразу же после подключения шнура питания или включения устройства. Это может привести к ошибке.

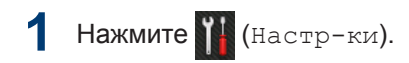

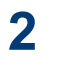

Нажмите Все настройки.

3 Нажмите ▲ или ▼, чтобы отобразить параметр Общие настр-ки, а затем нажмите Общие настр-ки.

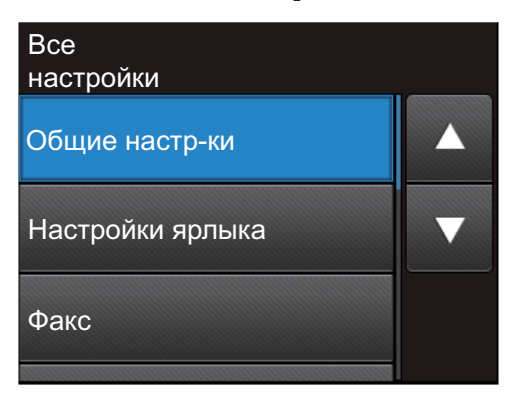

4 Нажмите ▲ или ▼, чтобы отобразить параметр Настр.дисплея, а затем нажмите Настр.дисплея.

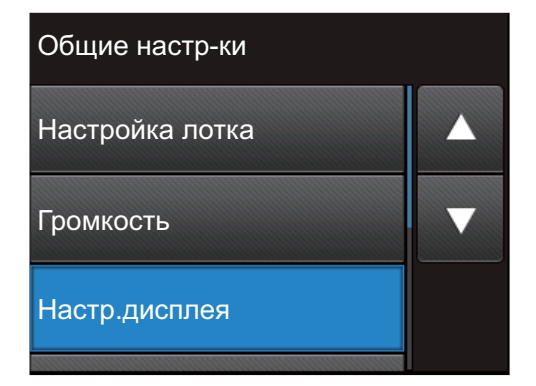

5 Нажмите Подсветка.

| Настр.дисплея  |         |  |
|----------------|---------|--|
| Подсветка      |         |  |
|                | Светлая |  |
| Таймер затемн. |         |  |
|                | Выкл.   |  |
|                |         |  |
|                |         |  |
|                |         |  |

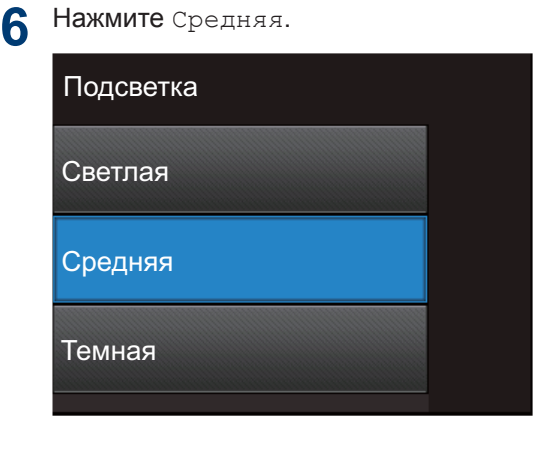

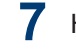

Нажмите кнопку

### Доступ к утилитам Brother

Brother Utilities — это средство запуска приложений, которое обеспечивает удобный доступ ко всем приложениям Brother, установленным на вашем устройстве.

- Выполните одно из указанных ниже действий:
  - (Windows<sup>®</sup> XP, Windows Vista<sup>®</sup>, Windows<sup>®</sup> 7, Windows Server<sup>®</sup> 2003, Windows Server<sup>®</sup> 2008 и Windows Server<sup>®</sup> 2008 R2)

Щелкните 🌄 Пуск > Все

программы > Brother > Brother Utilities.

 (Windows<sup>®</sup> 8 и Windows Server<sup>®</sup> 2012)

Коснитесь или щелкните 🛜

(Brother Utilities) на экране Пуск или на рабочем столе.

 (Windows<sup>®</sup> 8.1 и Windows Server<sup>®</sup> 2012 R2)

Переместите курсор в левый нижний угол экрана Пуск и

щелкните 🕢 (если используется

сенсорное устройство, проведите пальцем снизу вверх по экрану Пуск, чтобы отобразить окно Приложения). После отображения экрана Приложения коснитесь или

щелкните 🚔 🕻 (Brother Utilities).

2 Выберите Brother MFC-XXXX series (где XXXX — модель вашего устройства). 3 Выберите необходимое действие.

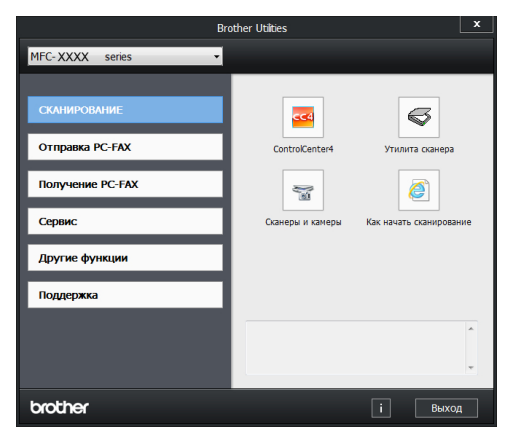

### Первоначальная настройка

### Установка даты и времени

Связанные модели: MFC-L2720DWR/MFC-L2740DWR

Нажмите (Настр-ки) > Все настройки > Исходн. уст-ки > Дата и время > Дата.

2 Наберите на ЖК-дисплее последние две цифры года и нажмите ок.

**3** Наберите на ЖК-дисплее две цифры месяца и нажмите ОК.

4 Наберите на ЖК-дисплее две цифры текущего числа и нажмите ОК.

**Б** Нажмите Время.

6 Введите на ЖК-дисплее время в 24часовом формате и нажмите ок.

(Пример: введите 19:45)

7 Нажмите кнопку

### Настройка громкости звонка

Связанные модели: MFC-L2720DWR/MFC-L2740DWR

Нажмите (Настр-ки) > Все настройки > Общие настр-ки > Громкость > Звонок.

2 Нажмите ▲ или ▼, чтобы отобразить параметр Выкл., Низкая, Средняя или Высокая, а затем выберите необходимый параметр.

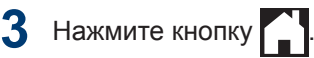

### Настройка громкости звукового сигнала

Когда звуковой сигнал включен, устройство подает звуковой сигнал при нажатии кнопки, в случае ошибки или после приема или отправки факса. Можно выбрать уровень громкости из предлагаемого диапазона.

- Нажмите (Настр-ки) > Все настройки > Общие настр-ки > Громкость > Звуковой сигнал.
- 2 Нажмите ▲ или ▼, чтобы отобразить параметр Выкл., Низкая, Средняя или Высокая, а затем выберите необходимый параметр.
- 3 Нажмите кнопку .

### Настройка громкости динамика

Связанные модели: MFC-L2720DWR/MFC-L2740DWR

- Нажмите (Настр-ки) > Все настройки > Общие настр-ки > Громкость > Динамик.
- 2 Нажмите ▲ или ▼, чтобы отобразить параметр Выкл., Низкая, Средняя или Высокая, а затем выберите необходимый параметр.
- 3 Нажмите кнопку

## 2 Работа с бумагой

### Загрузка бумаги

Загрузка бумаги и печать с использованием лотка для бумаги

- Если для параметра проверки формата установлено значение «Вкл.», то при выдвижении лотка для бумаги на ЖК-дисплее появится сообщение с вопросом об изменении формат бумаги. Если необходимо, измените формат и тип бумаги, следуя инструкциям на экране.
- При загрузке в лоток бумаги другого формата необходимо изменить настройку формата бумаги в устройстве с помощью компьютера.

Полностью выдвиньте лоток для бумаги из устройства.

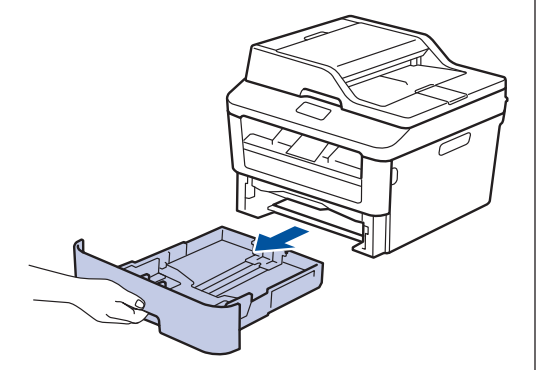

2 Нажмите на направляющие для бумаги и установите их в положение, соответствующее формату бумаги.

Удерживая нажатыми зеленые фиксаторы направляющих для бумаги, отрегулируйте положение этих направляющих.

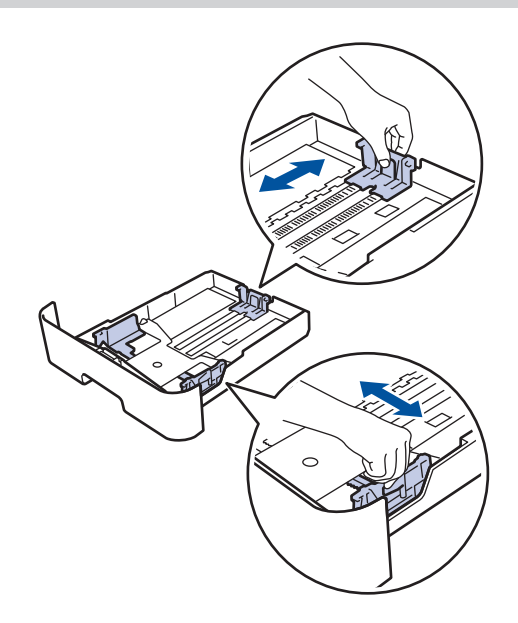

Тщательно расправьте стопку бумаги.

**4** Загрузите бумагу в лоток для бумаги стороной для печати *вниз*.

НЕ загружайте одновременно бумагу разных типов в лоток для бумаги. Это может привести к замятию или нарушению подачи бумаги. 5 Убедитесь в том, что высота стопки бумаги не превышает отметку максимального уровня (▼ ▼ ▼).

Переполнение лотка может привести к замятию бумаги.

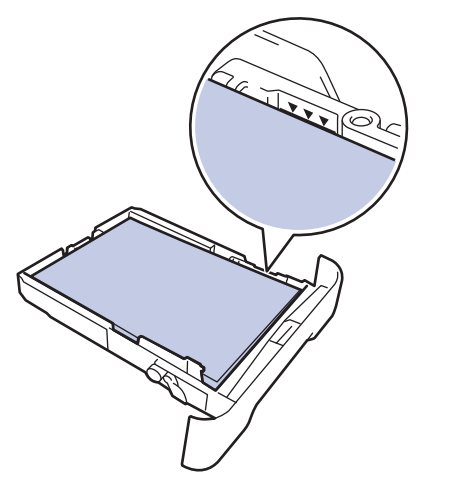

- Медленно задвиньте лоток для 6 бумаги в устройство.
- Чтобы предотвратить соскальзывание бумаги с выходного лотка, поднимите откидную панель.

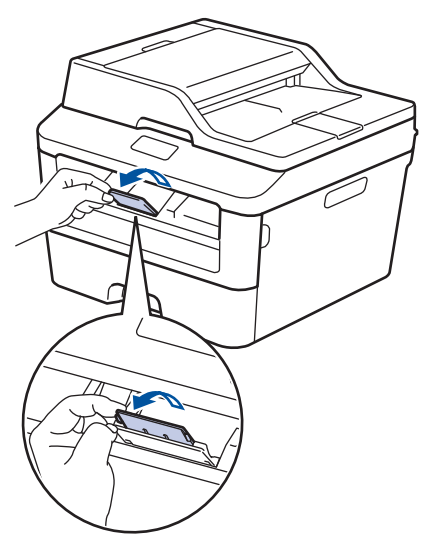

Отправьте задание печати на устройство.

Перед отправкой задания печати с компьютера измените настройки в диалоговом окне печати.

### Настройка функции проверки формата

Если используется функция проверки формата, то при извлечении лотка для бумаги из устройства Brother будет отображаться сообщение с вопросом о том, изменился ли формат бумаги.

Настройка по умолчанию — включено.

- Нажмите 🚻 (Настр-ки) > Все настройки > Общие настр-ки > Настройка лотка > Проверка формата.
- Нажмите Вкл. или Выкл..
- Нажмите кнопку

### Изменение формата бумаги

Если формат бумаги, загружаемой в лоток, отличается от прежнего, необходимо изменить настройку формата бумаги на ЖК-дисплее.

- Нажмите 🚻 (Настр-ки) > Все настройки > Общие настр-ки > Настройка лотка > Формат бумаги.
  - С помощью кнопок ▲ и ▼ отобразите A4, Letter, A5, A5 L, A6, Executive, Legal или Folio, a затем выберите требуемый параметр.

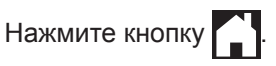

### Изменение типа бумаги

Для достижения оптимального качества печати установите тип используемой бумаги.

Нажмите (Настр-ки) > Все настройки > Общие настр-ки > Настройка лотка > Тип бумаги.

2 Нажмите ▲ или ▼ для отображения параметра Тонкая, Обыч. бумага, Плотная, Более плотная ИЛИ Вторичная бумага, затем выберите требуемый параметр.

3 Нажмите кнопку

### Рекомендованные печатные носители

Для наилучшего качества печати рекомендуется использовать бумагу, указанную в таблице.

| Тип бумаги             | Наименование                                      |
|------------------------|---------------------------------------------------|
| Обычная<br>бумага      | Xerox Premier TCF, 80 г/м <sup>2</sup>            |
|                        | Xerox Business, 80 г/м <sup>2</sup>               |
| Бумага из<br>вторсырья | Steinbeis Evolution White,<br>80 г/м <sup>2</sup> |
| Наклейки               | Avery laser label L7163                           |
| Конверты               | Серия Antalis River (DL)                          |

### Использование специальной бумаги

Перед покупкой бумаги всегда выполняйте тест на образцах, чтобы обеспечить желаемое качество печати.

- НЕ используйте бумагу для струйной печати, поскольку это может привести к ее замятию или повредить устройство.
- При использовании высокосортной бумаги, бумаги с шероховатой поверхностью, мятой бумаги или бумаги со складками возможно снижение качества печати.

### ВАЖНАЯ ИНФОРМАЦИЯ

Некоторые типы бумаги плохо подходят для печати или могут вызвать повреждение устройства.

НЕ используйте:

- сильно текстурированную бумагу;
- слишком гладкую и блестящую бумагу;
- загнутую или мятую бумагу;
- бумагу с покрытием или химически обработанную бумагу;
- поврежденную или сложенную бумагу;
- бумагу, плотность которой превышает рекомендованную в данном руководстве;
- бумагу с выступами на листах и скрепками;
- бумагу с печатными заголовками на основе низкотемпературных красителей или термографии;
- многослойную или копировальную бумагу;
- бумагу для струйной печати.

Применение любого из перечисленных выше типов бумаги может привести к повреждению устройства. На такие неисправности гарантия Brother и действие соглашения на сервисное обслуживание не распространяются.

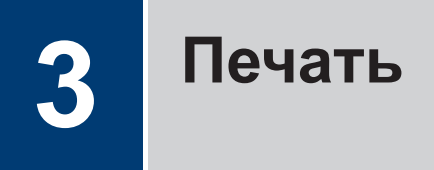

### Печать с компьютера (Windows<sup>®</sup>)

### Печать документа (Windows<sup>®</sup>)

- Выберите команду печати в приложении.
- 2 Выберите Brother MFC-XXXX series (где XXXX — модель вашего устройства).
- **3** Нажмите кнопку **ОК**.

Û

Завершите операцию печати.

Дополнительная информация Интерактивное руководство пользователя: Печать документа

### Печать на обеих сторонах бумаги (Windows<sup>®</sup>)

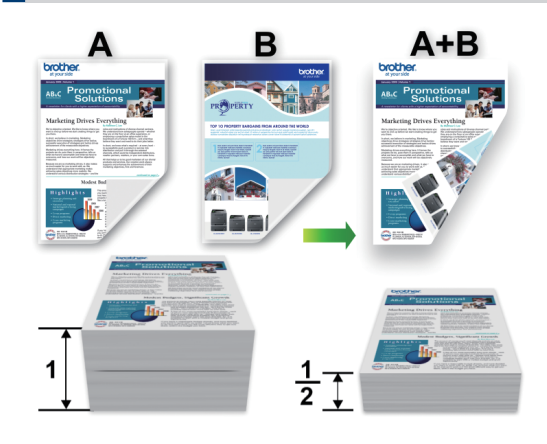

- При использовании функции автоматической 2-сторонней печати выбирайте бумагу формата А4.
- **1** Выберите команду печати в приложении.
- 2 Выберите Brother MFC-XXXX series (где XXXX — это название модели вашего устройства), а затем нажмите кнопку свойств или настроек печати.

Открывается окно драйвера принтера.

- 3 В раскрывающемся списке Двусторонняя печать / Буклет выберите параметр Двусторонняя печать.
- 4 Нажмите кнопку Настройки двусторонней печати....
- 5 Выберите параметр в меню Тип двусторонней печати.

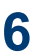

Нажмите кнопку ОК.

7 Снова щелкните **ОК**, чтобы завершить операцию печати.

### Печать нескольких страниц на одном листе бумаги (N на 1) (Windows<sup>®</sup>)

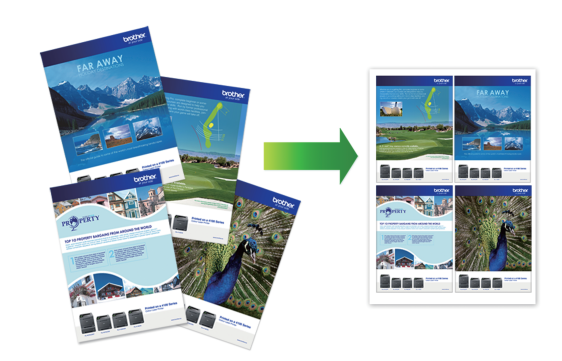

- Выберите команду печати в приложении.
- 2 Выберите Brother MFC-XXXX series (где XXXX — это название модели вашего устройства), а затем нажмите кнопку свойств или настроек печати.

Открывается окно драйвера принтера.

- В раскрывающемся списке Несколько страниц выберите параметр 2 на 1, 4 на 1, 9 на 1, 16 на 1 или 25 на 1.
- **Нажмите кнопку ОК**.
- 5 Завершите операцию печати.

### Печать на конвертах, плотной бумаге и наклейках

При открытии задней крышки устройства (выходного лотка для вывода бумаги лицевой стороной вверх) образуется прямой тракт подачи бумаги от слота ручной подачи впереди через заднюю часть устройства и на выходной лоток для вывода бумаги лицевой стороной вверх. Используйте этот способ ручной подачи и вывода бумаги при печати на плотной бумаге или конвертах.

- Загрузите бумагу или конверт в слот ручной подачи стороной для печати вверх.
- НЕ загружайте несколько листов бумаги или конвертов в слот ручной подачи. Это может привести к замятию бумаги.

Откройте заднюю крышку (выходной лоток для вывода бумаги лицевой стороной вверх).

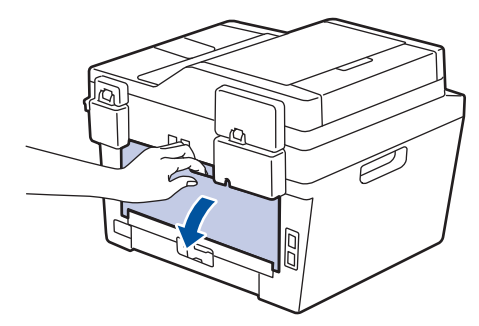

2 (Для печати на конвертах) Установите два зеленых рычага (с левой и правой стороны) в положение для печати на конвертах, как показано на иллюстрации.

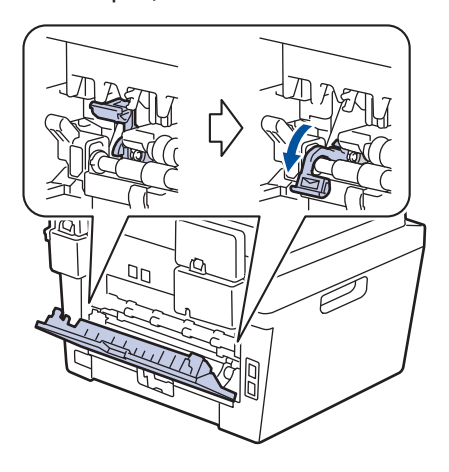

3 Откройте крышку слота ручной подачи с передней стороны устройства.

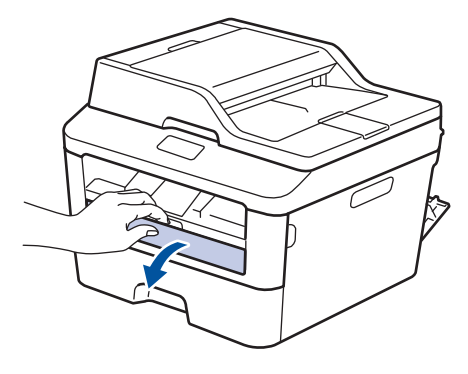

4 Установите направляющие для бумаги в слоте ручной подачи по ширине используемой бумаги.

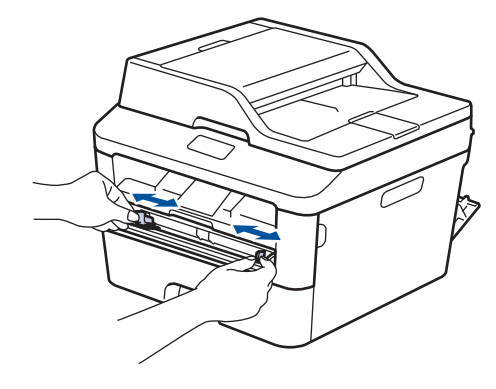

5 Вставьте до упора в слот ручной подачи один лист бумаги или конверт.

Продолжайте прижимать бумагу к роликам примерно две секунды или до захвата верхнего края бумаги устройством и втягивания ее внутрь.

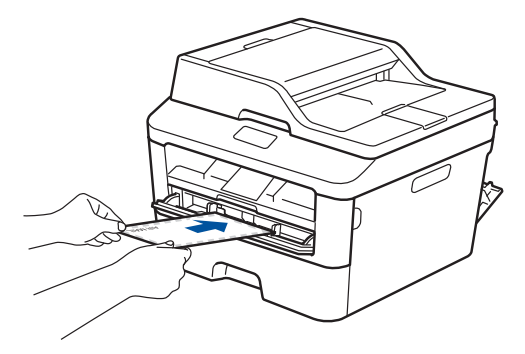

6 Выберите команду печати в приложении.

7 Выберите Brother MFC-XXXX series (где XXXX — это название вашей модели), а затем нажмите кнопку свойств или настроек печати.

Отобразится окно драйвера принтера.

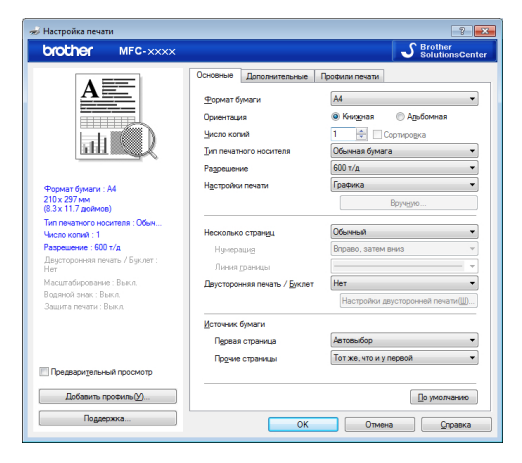

- 8 В раскрывающемся списке Формат бумаги выберите формат бумаги.
- 9 В раскрывающемся списке Тип печатного носителя выберите тип используемой бумаги.
- 10 В раскрывающихся списках Первая страница и Прочие страницы выберите Ручная подача.

- 11 Выберите параметр Книжная или Альбомная, чтобы задать ориентацию распечатки.
- **12** При необходимости измените другие параметры принтера.
- 13 Нажмите кнопку ОК.
- **1** Щелкните Печать.
- 15 (Для печати на конвертах) По окончании печати верните два зеленых рычага в исходное положение.

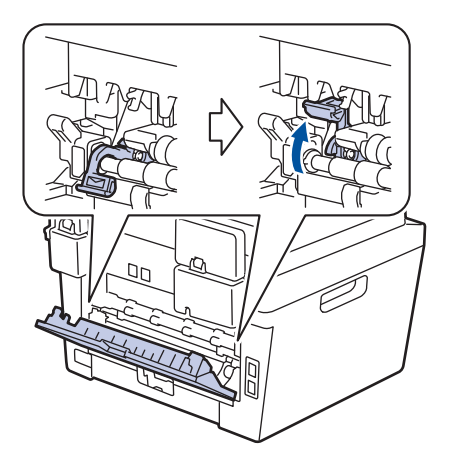

Печать на обычной бумаге, тонкой бумаге, бумаге из вторсырья и высокосортной бумаге с использованием слота ручной подачи

- Загрузите бумагу в слот ручной подачи стороной для печати вверх.
- НЕ загружайте несколько листов бумаги в слот ручной подачи. Это может привести к замятию бумаги.

Поднимите откидную панель, предотвращающую соскальзывание бумаги с выходного лотка для вывода бумаги лицевой стороной вниз, или извлекайте каждый лист сразу после его вывода из устройства.

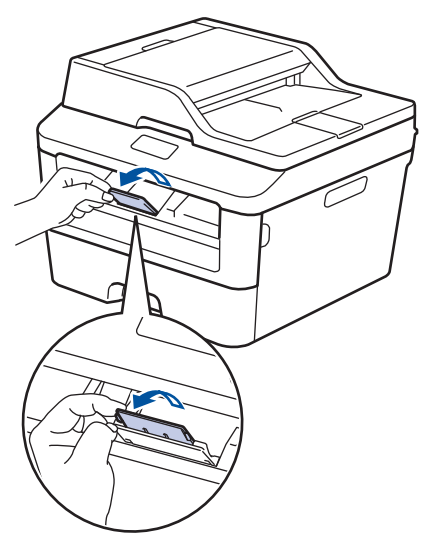

**2** Откройте крышку слота ручной подачи.

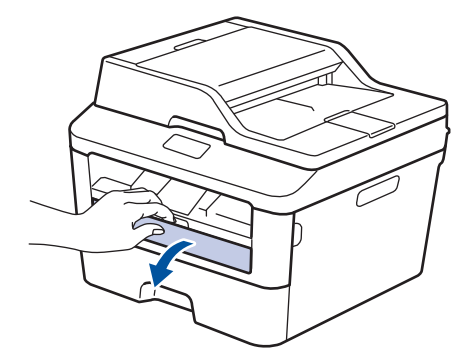

Установите направляющие для бумаги в слоте ручной подачи по ширине используемой бумаги.

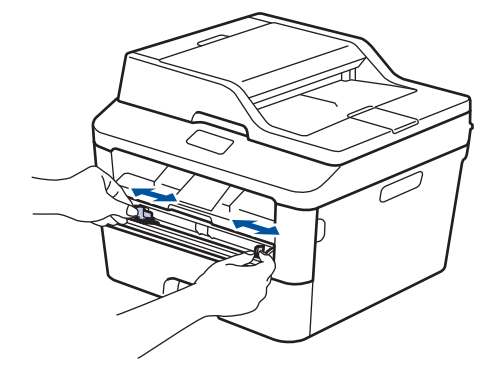

Вставьте до упора в слот ручной подачи один лист бумаги.

Продолжайте прижимать бумагу к роликам примерно две секунды или до захвата верхнего края бумаги устройством и втягивания ее внутрь.

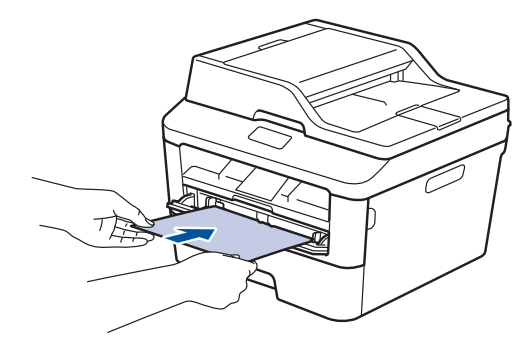

Баберите команду печати в приложении.

6 Выберите Brother MFC-XXXX series (где XXXX — это название вашей модели), а затем нажмите кнопку свойств или настроек печати.

Отобразится окно драйвера принтера.

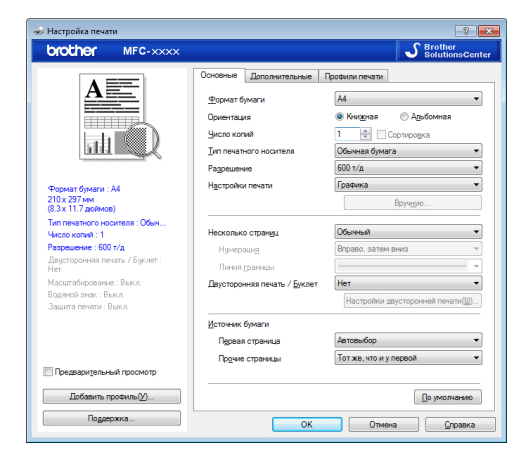

- 7 В раскрывающемся списке **Формат бумаги** выберите формат бумаги.
- 8 В раскрывающемся списке Тип печатного носителя выберите тип используемой бумаги.
- 9 В раскрывающихся списках Первая страница и Прочие страницы выберите Ручная подача.
- **10** Выберите параметр Книжная или Альбомная, чтобы задать ориентацию распечатки.
- 11 При необходимости измените другие параметры принтера.
- 12 Нажмите кнопку ОК.
- 13 Щелкните Печать.

### Копирование

### Копирование документа

- **1** Убедитесь, что в лоток загружена бумага правильного формата.
- 2 Выполните одно из указанных ниже действий:
  - Загрузите документ в АПД лицевой стороной вверх.

(Рекомендуется использовать АПД при копировании нескольких страниц.)

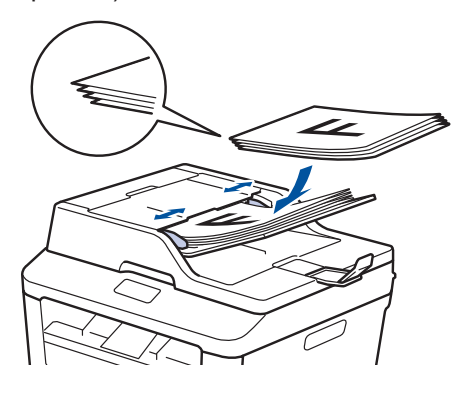

• Положите документ на стекло сканера лицевой стороной вниз.

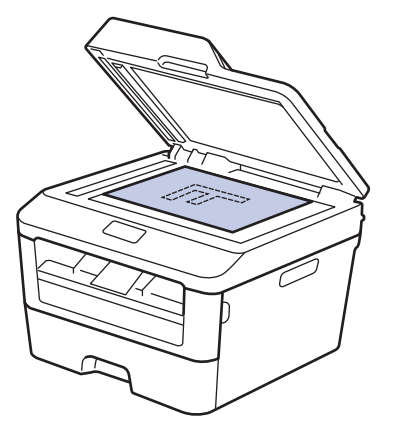

3 Нажмите (Копир.).

На ЖК-дисплее отобразится:

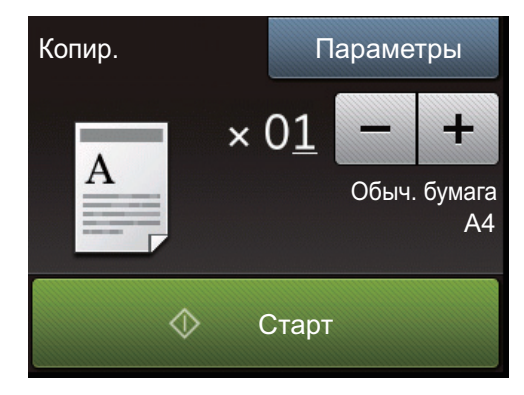

- 4 Чтобы указать необходимое количество копий, выполните одно из указанных ниже действий.
  - Нажмите или + на ЖК-дисплее.
  - Используйте цифровую клавиатуру.
  - Нажмите × 01, чтобы отобразить на ЖК-дисплее цифровую клавиатуру и ввести количество копий. Нажмите ок.

5

### Нажмите Старт.

Если документ помещен в АПД, устройство сканирует и печатает документ.

Если документ находится на стекле сканера и устройство выдает запрос на сканирование следующей страницы, следуйте инструкциям в таблице.

| Параметр                    | Описание                                                                                                    |
|-----------------------------|----------------------------------------------------------------------------------------------------|
| Да <b>или</b><br>Скан.      | Чтобы отсканировать<br>следующую<br>страницу, нажмите<br>Да или Скан. и<br>поместите<br>следующую страницу<br>на стекло сканера. |
|                             | Нажмите ОК для<br>сканирования<br>страницы.                                                                                      |
| Нет <b>или</b><br>Завершить | После того как будет<br>отсканирована<br>последняя страница,<br>выберите параметр<br>Нет или Завершить.                          |
|                             | Устройство печатает<br>документ.                                                                                                 |

### Параметры копирования

### Параметры копирования

Чтобы изменить параметры копирования, нажмите Параметры.

| Параметры меню | Параметры                                                        |                                                                                                 |
|----------------|------------------------------------------------------------------|-------------------------------------------------------------------------------------------------|
| Качество       | Авто                                                             |                                                                                                 |
|                | Текст                                                            |                                                                                                 |
|                | Φοτο                                                             |                                                                                                 |
|                | Квитанция                                                        |                                                                                                 |
| Увел./Уменьш.  | 100%                                                             | -                                                                                               |
|                | Увеличить                                                        | Выбор масштаба<br>увеличения для<br>следующей копии.                                            |
|                | Уменьшить                                                        | Выбор масштаба<br>уменьшения для<br>следующей копии.                                            |
|                | Авто                                                             | Автоматическое изменение<br>размера документа в<br>соответствии с выбранным<br>форматом бумаги. |
|                | Пользовател.<br>(25-400%)                                        | Введите масштаб<br>увеличения или<br>уменьшения.                                                |
| Плотность      | Чтобы сделать документ бол<br>плотность печати.                  | ее насыщенным, увеличьте                                                                        |
|                | Чтобы сделать документ мен<br>уменьшите плотность печати         | нее насыщенным,<br>1.                                                                           |
| Контрастн.     | Чтобы сделать изображение более четким, увеличьте контрастность. |                                                                                                 |
|                | Чтобы сделать изображение контрастность.                         | менее четким, уменьшите                                                                         |
| Стопка/Сорт.   | Стопка                                                           | Сорти-ровка                                                                                     |
|                |                                                                  |                                                                                                 |

| Параметры меню                              | Параметры                                                                                         |
|---------------------------------------------|---------------------------------------------------------------------------------------------------|
| Макет страницы                              | Выкл. (1 в 1)                                                                                     |
|                                             | 2в1 (книж.)                                                                                       |
|                                             | 2в1 (альб.)                                                                                       |
|                                             | 4в1 (книж.)                                                                                       |
|                                             | 4в1 (альб.)                                                                                       |
| Двуст.копир.                                | Включение или отключение копирования двусторонних документов и выбор длинного или короткого края. |
|                                             | Доступность того или иного параметра зависит от<br>используемой модели.                           |
| Разметка стр для 2-ст<br>копир              | Выбор длинного или короткого края.                                                                |
| (доступно только для отдельных<br>настроек) |                                                                                                   |
| Сохранить как ярлык                         | Добавление текущих настроек в качестве ярлыка.                                                    |

### Копирование нескольких страниц на обе стороны бумаги

Перед двусторонним копированием выберите один из представленных ниже макетов.

### Книжная

Одностороннее > двустороннее, поворот по длинному краю

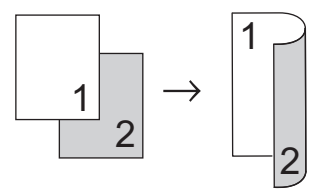

Одностороннее > двустороннее, поворот по короткому краю

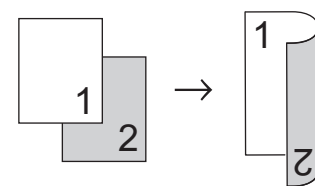

### Альбомная

Одностороннее > двустороннее, поворот по длинному краю

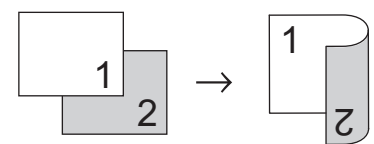

Одностороннее > двустороннее, поворот по короткому краю

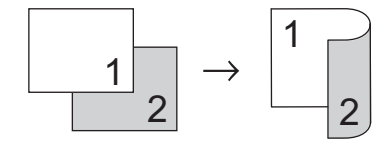

Убедитесь, что в лоток загружена бумага правильного формата.

- 2 Выполните одно из указанных ниже действий:
  - Загрузите документ в АПД лицевой стороной вверх.

(Рекомендуется использовать АПД при копировании нескольких страниц.)

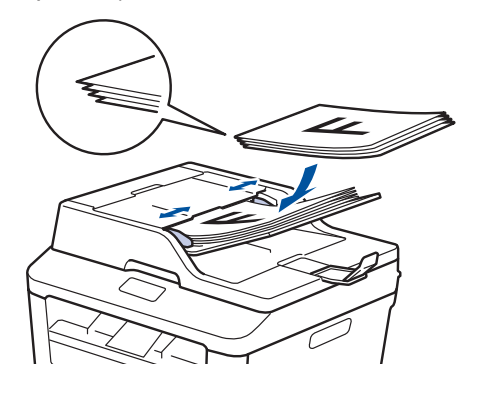

• Положите документ на стекло сканера лицевой стороной вниз.

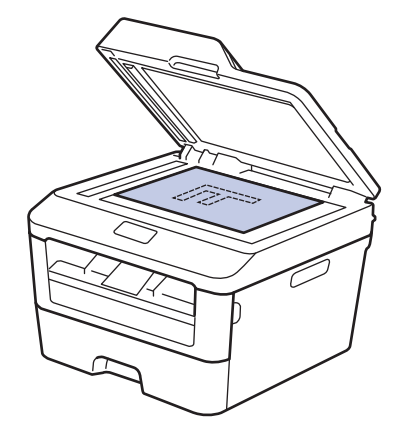

- 3 Нажмите Д (Копир.).
- Введите количество копий.
- 5 Нажмите Параметры.
- 6 Нажмите ▲ или ▼, чтобы отобразить параметр Двуст.копир., а затем нажмите Двуст.копир..

Нажмите ▲ или ▼, чтобы отобразить представленные ниже макеты, а затем выберите нужный макет.

- 1-стор. -> 2-стор. Перепл по длин.кр
- 1-стор. -> 2-стор. Перепл. по кор.кр.
- **Р Нажмите** ОК.
- 9 Нажмите Старт для сканирования страницы.

При копировании с использованием АПД устройство подает и сканирует страницы и начинает печать.

### Если для копирования используется стекло сканера, перейдите к следующему шагу.

**10** После того как устройство отсканирует страницу, выберите параметр Скан. или Завершить.

| Параметр  | Описание                                                                 |
|-----------|--------------------------------------------------------------------------|
| Скан.     | Нажмите Скан. для<br>сканирования<br>следующей страницы.                 |
|           | Положите на стекло<br>сканера следующую<br>страницу и нажмите<br>ок.     |
| Завершить | Нажмите Завершить,<br>если вы закончили<br>сканирование всех<br>страниц. |

НЕ трогайте напечатанную страницу, пока она не будет выведена во второй раз. Устройство выполнит печать с одной стороны листа, выдаст его наружу, после чего снова затянет внутрь для печати на другой стороне.

### Копирование двусторонних документов с использованием АПД

**Связанные модели:** MFC-L2740DWR

Перед двусторонним копированием выберите один из представленных ниже макетов.

### Книжная

#### Двустороннее > двустороннее

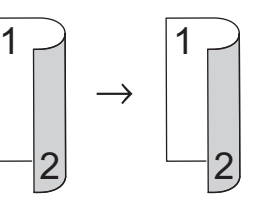

### Альбомная

#### Двустороннее > двустороннее

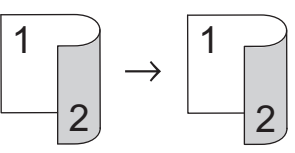

- Убедитесь, что в лоток загружена бумага правильного формата.
- **2** Загрузите документ в АПД лицевой стороной вверх.
- 3 Нажмите (Копир.).
- Введите количество копий.
- **Б Нажмите** Параметры.
- 6 Нажмите ▲ или ▼, чтобы отобразить параметр Двуст.копир., а затем нажмите Двуст.копир..

- 7 Нажмите ▲ или ▼, чтобы отобразить параметр 2-стор. -> 2-стор., а затем нажмите 2-стор. -> 2-стор..
- **А** Нажмите ОК.
- 9 Нажмите Старт для сканирования страницы.

Устройство подает и сканирует страницы и начинает печать.

### Копирование двусторонних документов с использованием стекла сканера

Перед двусторонним копированием выберите один из представленных ниже макетов.

### Книжная

#### Двустороннее > двустороннее

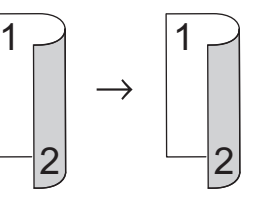

### Альбомная

#### Двустороннее > двустороннее

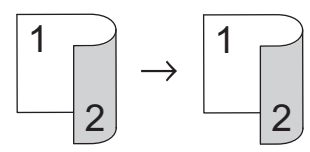

- 1 Убедитесь, что в лоток загружена бумага правильного формата.
- **2** Положите документ на стекло сканера *лицевой стороной вниз*.
- **3** Нажмите (Копир.).
- **Л** Введите количество копий.
- 5 Нажмите Параметры.
- 6 Нажмите ▲ или ▼, чтобы отобразить параметр Двуст.копир., а затем нажмите Двуст.копир..
#### 7 Нажмите ▲ или ▼, чтобы отобразить представленные ниже макеты, а затем выберите нужный макет.

- Одностороннее -> двустороннее, поворот по длинному краю
- Одностороннее -> двустороннее, поворот по короткому краю
- **Я Нажмите** ок.
- 9 Нажмите Старт для сканирования страницы.
- **10** После того как устройство отсканирует страницу, выберите параметр Скан. или Завершить.

| Параметр  | Описание                                                                 |  |
|-----------|--------------------------------------------------------------------------|--|
| Скан.     | Нажмите Скан. для<br>сканирования<br>следующей страницы.                 |  |
|           | Положите на стекло<br>сканера следующую<br>страницу и нажмите<br>ок.     |  |
| Завершить | Нажмите Завершить,<br>если вы закончили<br>сканирование всех<br>страниц. |  |

## Копирование обеих сторон удостоверения личности на одну страницу

Чтобы скопировать обе стороны удостоверения личности на одну страницу, сохраняя исходный размер, используйте функцию копирования 2 на 1 (удостоверение).

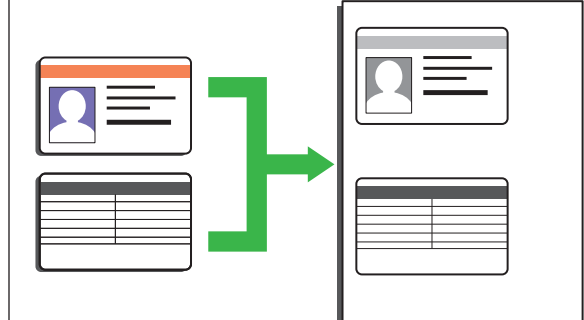

- Правомерность копирования удостоверения личности определяется соответствующими законами. Дополнительная информация >> Руководство по безопасности устройства
- Поместите удостоверение личности лицевой стороной вниз в левый верхний угол стекла сканера.

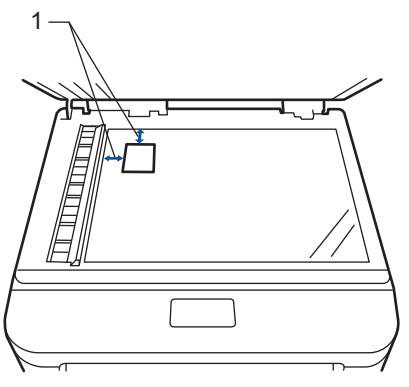

1 Не менее 4,0 мм сверху и слева

Нажмите ◀ или ▶, чтобы отобразить параметр Копи-ие 2на1 (уд), а затем нажмите Копи-ие 2на1 (уд).

- 3 Введите количество копий.
- 4 Нажмите Старт.

Устройство отсканирует одну сторону удостоверения личности.

- 5 После того как устройство отсканирует первую сторону, нажмите да.
- 6 Чтобы отсканировать другую сторону, переверните удостоверение личности и нажмите ОК.

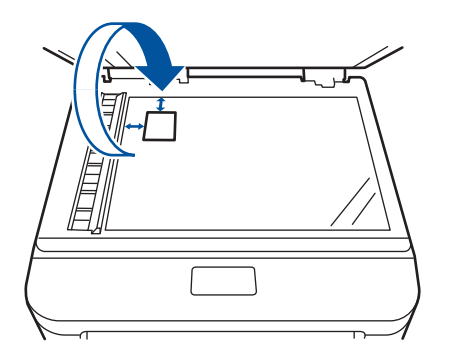

## Сканирование

## Сканирование с компьютера (Windows<sup>®</sup>)

Существует несколько способов использовать компьютер для сканирования фотографий и документов на аппарате Brother. Можно использовать программное обеспечение, поставляемое компанией Brother, или использовать предпочитаемое приложение для сканирования.

Сохранение сканированных документов и фотографий в папке в виде PDF-файла с помощью расширенного режима ControlCenter4 (Windows<sup>®</sup>)

Сканируйте документы и сохраняйте их в папку на компьютере в виде PDF-файлов.

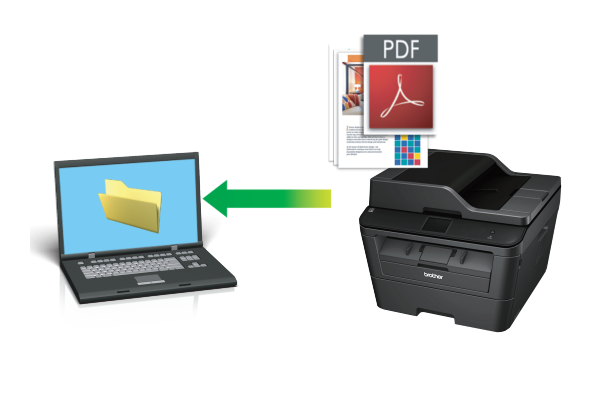

Загрузите документ.

## 2 Нажмите Plack > Все программы

> Brother > Brother Utilities, а затем в раскрывающемся списке выберите модель своего устройства (если она еще не выбрана). Выберите СКАНИРОВАНИЕ на левой панели навигации, а затем нажмите ControlCenter4. Будет запущено приложение ControlCenter4.

| Brother Utilities X             |                  |                         |
|---------------------------------|------------------|-------------------------|
| MFC-XXXX series                 |                  |                         |
| СКАНИРОВАНИЕ<br>Отправка РС-FAX | ControlCenter4   | Утилита сканера         |
| Получение РС-FAX                | 1                | <i>(i</i> )             |
| Сервис                          | Сканеры и камеры | Как начать сканирование |
| Другие функции                  |                  |                         |
| Поддержка                       |                  |                         |
|                                 |                  | ×                       |
| brother                         |                  | і Выход                 |

- 3 При первом запуске приложения ControlCenter4 выберите режим отображения.
- **Л** Откройте вкладку **Сканирование**.

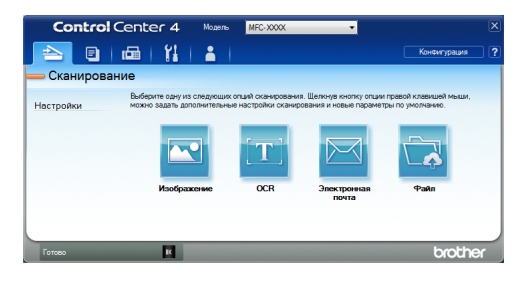

#### Нажмите кнопку Файл.

5

Открывается диалоговое окно параметров сканирования.

#### Файл - ControlCenter4 × Тип файла Размер файла Небольшой Большой PDF (\*.pdf) ССЕ (Дата) (Нокер) Показать оков "Сохранять Мсто оканирования 0122013\_xxxx,pdf Какс<sup>6</sup>ть оков "Сохранять Папка SharePoint C:\Users\User\Pictures\ControlCenter4\Scan 🔄 🛛 Показать папку Предварит, скан. Разрешение Яркость 300 x 300 dpi 0 -0-Тип сканирования Цветное (24 бита) Контраст Размер документа А4 210 x 297 мм (8.3 x 11.7 дюйнов) --0-П Непрерывное сканирование В Переплет по дличному кран Переплет по длинному краю Переплет по короткому краю 🥅 Скан. удостоверений личности Больше не показывать это сообщение. По умолчанию Расшир. настройки Сканирование Отмена Справка

6 При необходимости настройте параметры сканирования, после чего нажмите Сканирование.

Устройство сканирует документ и сохраняет файл в указанной папке. Папка будет открыта автоматически.

 Дополнительная информация
 Интерактивное руководство пользователя: Сканирование с компьютера

## Сканирование с помощью кнопки сканирования на устройстве Brother

Сканирование с использованием кнопки сканирования на устройстве

- Выполните одно из указанных ниже действий:
  - Загрузите документ в АПД лицевой стороной вверх.

(При копировании нескольких страниц рекомендуется использовать АПД.)

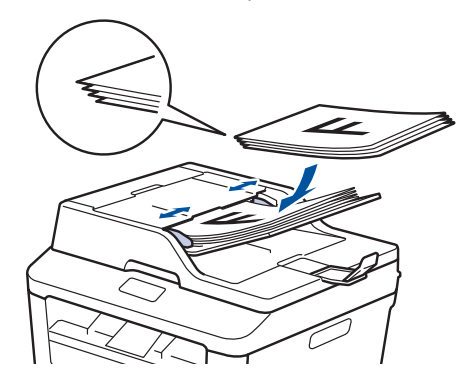

• Положите документ на стекло сканера лицевой стороной вниз.

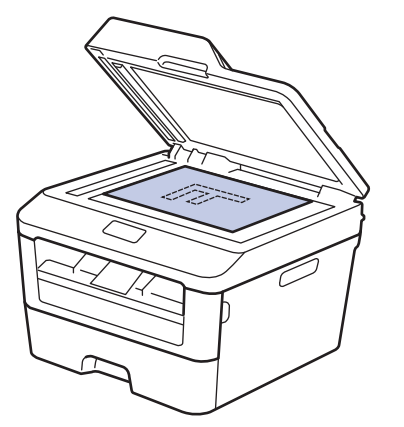

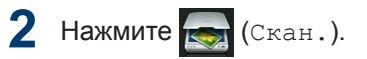

3 Нажмите ◀ или ▶, чтобы отобразить значок режима сканирования.

Значок выделяется и перемещается к центру ЖК-дисплея.

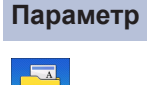

#### тр Описание

При нажатии этой кнопки документы сканируются и сохраняются в папке на компьютере.

Сведения о других параметрах сканирования >> Интерактивное руководство пользователя: Сканирование с помощью кнопки сканирования на устройстве Brother

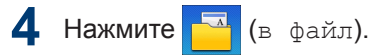

- 5 Если устройство подключено к сети, нажмите ▲ или ▼, чтобы отобразить имя компьютера, на который следует отправить документ, а затем выберите его.
- 6 Выполните одно из следующих действий:
  - Чтобы изменить параметры, нажмите Параметры, а затем перейдите к следующему шагу.
  - Чтобы использовать параметры по умолчанию, нажмите Старт.

Устройство сканирует документ.

#### Выберите параметры сканирования, 7 которые нужно изменить:

- 2-стор.сканир.
- Параметры скан
- Тип сканирован.
- Разрешение
- Тип файла
- Формат сканир.
- Удаление цвета фона

(только для параметров Цвет и Cepoe.)

- 8 Внесите необходимые изменения и нажмите ОК.

**О** Нажмите Старт.

Устройство сканирует документ.

## ПРИМЕЧАНИЕ -

Используйте кнопку сканирования на аппарате, чтобы внести временные изменения в параметры сканирования. Чтобы внести постоянные изменения, используйте программное обеспечение ControlCenter компании Brother.

## Перед отправкой факса

## Настройка идентификатора устройства

Связанные модели: MFC-L2720DWR/MFC-L2740DWR

Настройка печати идентификатора устройства, а также даты и времени отправки на всех отправляемых факсах.

1

Нажмите 🚻 (Настр-ки) > Все

настройки > Исходн. уст-ки > Ваши данные > Факс.

- Используя ЖК-дисплей, введите свой номер факса (до 20 цифр), затем нажмите ок.
- **З Нажмите** Телефон.
- 4 Используя ЖК-дисплей, введите свой номер телефона (до 20 цифр), затем нажмите ок.
- Б Нажмите Имя.

- 6 Используя ЖК-дисплей, введите свое имя (до 20 символов), затем нажмите ок.
  - Нажимайте А 1 для переключения между буквами, цифрами и специальными символами. (Доступные символы могут различаться в зависимости от страны.)
    - Для исправления ошибочно введенного символа нажмите < или</li>
       ▶, чтобы переместить курсор под ошибочно введенный символ, и

нажмите . Введите правильный символ.

- Нажмите Пробел для ввода пробела.
- Дополнительная информация >> Связанная информация

7 Нажмите

#### Связанная информация

 Ввод текста на устройстве Brother >> стр. 61

## Настройка параметров совместимости для телефонной линии с большим числом помех и систем VoIP

Связанные модели: MFC-L2720DWR/MFC-L2740DWR

Проблемы с получением и отправкой факсов из-за возможных помех на телефонной линии могут быть решены путем снижения скорости модема для минимизации количества ошибок при передаче факсов. При использовании голосовой связи по IP-протоколу (VoIP) компания Brother рекомендует установить для параметра совместимости значение «Общая (для VoIP)».

 VoIP — это тип телефонной связи с использованием интернетсоединения вместо традиционной телефонной линии.

1 Нажмите

| (Настр-ки) > Все

настройки > Исходн. уст-ки > Скор. передачи.

Нажмите Высокая, Нормальная или Низкая (для VoIP).

| Параметр             | Описание                                                                               |  |
|----------------------|----------------------------------------------------------------------------------------|--|
| Высокая              | Чтобы задать<br>скорость модема<br>33 600 бит/с,<br>выберите Высокая.                  |  |
| Нормальная           | Чтобы задать<br>скорость модема<br>14 400 бит/с,<br>выберите<br><sup>Нормальная.</sup> |  |
| Низкая<br>(для VoIP) | Выберите параметр<br>Низкая (для<br>VoIP), чтобы<br>снизить скорость                   |  |

| Параметр | Описание                                                                                                    |  |
|----------|----------------------------------------------------------------------------------------------------|--|
|          | модема до 9600<br>бит/с и отключить<br>режим коррекции<br>ошибок. Если помехи<br>на телефонной<br>линии возникают<br>редко, это значение<br>можно использовать<br>только при<br>необходимости. |  |
|          | Чтобы улучшить<br>совместимость с<br>большинством услуг<br>VoIP, компания<br>Brother рекомендует<br>установить для<br>параметра<br>совместимости<br>значение Низкая<br>(пля. VoIP)             |  |

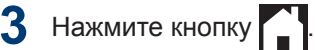

#### Связанная информация

 Проблемы, связанные с телефоном и факсом →> стр. 49

#### Режимы приема

Связанные модели:

MFC-L2720DWR/MFC-L2740DWR

В некоторых режимах приема («Только факс» и «Факс/Телефон») устройство отвечает на вызовы автоматически. Перед использованием этих режимов, возможно, понадобится изменить параметр задержки звонка.

#### Режим «Только факс»

(Факс ИЛИ Только факс В МЕНЮ устройства)

В режиме «Только факс» устройство на каждый вызов автоматически отвечает как на факс.

#### Режим «Факс/Телефон»

(Факс/Телефон в меню устройства)

В режиме «Факс/Телефон» при поступлении входящего вызова автоматически определяется его тип (факс или голосовой вызов), после чего он обрабатывается одним из описанных ниже способов.

- Факсы принимаются автоматически.
- В случае голосовых вызовов включается сигнал вызова «Факс/ Телефон», означающий, что необходимо принять вызов. Вызов «Факс/Телефон» — это быстрый двойной псевдозвонок устройства.

#### Ручной режим

(Вручную в меню устройства)

Чтобы принять факс в ручном режиме, снимите трубку внешнего телефона.

Когда будут слышны сигналы факса (короткие повторяющиеся сигналы), нажмите Факс Старт, а затем Получить, чтобы принять факс. Если на одной линии с устройством поднята трубка, то для приема факсов можно использовать функцию обнаружения факса.

#### Режим внешнего автоответчика

(Внешн. А/О в меню устройства)

Режим внешнего автоответчика позволяет обрабатывать входящие вызовы на внешнем автоответчике.

Входящие вызовы обрабатываются одним из указанных ниже способов:

- Факсы принимаются автоматически.
- В случае голосового вызова звонящий может оставить сообщение на внешнем автоответчике.

## Выбор правильного режима приема

Связанные модели: MFC-L2720DWR/MFC-L2740DWR

Режим приема следует выбирать в зависимости от внешних устройств и услуг, предоставляемых телефонной компанией.

По умолчанию устройство принимает любые отправляемые на него факсы. Схема ниже поможет вам выбрать правильный режим.

| Хотите ли вы использовать функцию телефона на устройстве<br>(если она доступна), внешний телефон или автоответчик,<br>подключенный к одной линии с устройством? | →<br>Нет | Режим<br>«Только факс»             |  |
|----------------------------------------------------------------------------------------------------|----------|------------------------------------|--|
| Да 👃                                                                                                    | _        |                                    |  |
| Пользуетесь ли вы функцией приема голосовых сообщений на внешний автоответчик?                                                                                  | <br>Да   | Режим<br>внешнего<br>автоответчика |  |
| Нет                                                                                                    |          |                                    |  |
| Хотите ли вы, чтобы устройство автоматически отвечало на вызовы факса и телефонные звонки?                                                                      |          | Режим «Факс/<br>Телефон»           |  |
| Нет                                                                                                    | <b>→</b> | Ручной режим                       |  |
| Нажмите Пастр-ки) > Все настройки > Факс > Настр. приема > Режим<br>приема.                                                                                     |          |                                    |  |
| 2 Нажмите ▲ или ▼, чтобы отобразить параметр Факс, Факс/Телефон, Внешний А/О или Вручную, а затем выберите необходимый параметр.                                |          |                                    |  |

3 Нажмите кнопку

#### Связанная информация

• Проблемы, связанные с телефоном и факсом >> стр. 49

## Настройка длительности звонка «Факс/Телефон» (быстрый двойной звонок)

Связанные модели: MFC-L2720DWR/MFC-L2740DWR

Если выбран режим приема «Факс/ Телефон», устройство будет автоматически принимать факсимильные вызовы. При голосовом вызове устройство будет издавать звуковой сигнал «Факс/Телефон» (быстрый двойной звонок) в течение времени, заданного в качестве длительности звонка «Факс/Телефон». Если вы слышите звонок «Факс/Телефон», значит, на линии находится абонент, совершающий голосовой вызов.

• Длительность звонка «Факс/Телефон» выбирается для режима приема «Факс/Телефон».

Поскольку сигнал вызова «Факс/Телефон» подается устройством, параллельные и внешние телефоны звонить не будут, но на вызов можно ответить с любого телефона.

Нажмите 🚻 (Настр-ки) > Все

настройки > Факс > Настр. приема >Вр. звонка Ф/Т.

Установите продолжительность звонка при получении голосового вызова.

Нажмите кнопку

Даже если вызывающий абонент повесит трубку во время двойного псевдозвонка, устройство будет продолжать подавать звонок в течение заданного времени.

## Установка количества звонков до ответа со стороны устройства (задержка ответа)

Связанные модели: MFC-L2720DWR/MFC-L2740DWR

Когда какой-либо абонент звонит на устройство, слышен обычный телефонный звонок. Количество звонков задается настройкой задержки ответа.

- Задержка ответа определяет число звонков устройства до того, как оно ответит, в режиме «Только факс» и «Факс/Телефон».
- Если на одной линии с устройством подключены внешние или параллельные телефоны, выберите максимальное количество звонков.
- Нажмите 🚻 (Настр-ки) > Все

настройки > Факс > Настр. приема > Задерж. ответа.

Установите количество гудков, после которого устройство будет отвечать на звонок.

Если выбрать 0, устройство будет сразу же отвечать на вызов без подачи звонков (доступно не для всех стран).

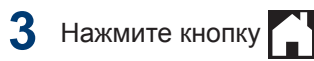

Факс

## Сохранение номеров

Связанные модели: MFC-L2720DWR/MFC-L2740DWR

Можно сохранять на устройстве номера телефонов и факсов для их быстрого набора и рассылки факсов группам получателей. При наборе сохраненного номера он отображается на ЖК-дисплее.

В случае отключения электроэнергии записанные в памяти номера из адресной книги не будут потеряны.

## Сохранение номеров в адресной книге

Связанные модели: MFC-L2720DWR/MFC-L2740DWR

В адресной книге можно сохранить до 200 адресов с именами.

Нажмите

(Факс) > Адресная

- Э Выполните указанные ниже действия:
  - а. Нажмите Изменить.
  - b. Нажмите Добав. нов. адр..
  - с. Нажмите Имя.
  - d. Введите имя (до 15 знаков) на ЖКдисплее, а затем нажмите кнопку ОК.
  - е. Нажмите Адрес.

- f. Введите номер (до 20 знаков) на ЖК-дисплее, а затем нажмите кнопку ОК.
- Когда вводите номер телефона или факса, указывайте код региона. Для некоторых стран идентификаторы вызывающего абонента и журнал вызовов могут отображаться некорректно, если код региона не зарегистрирован с номером телефона или факса.
- Если загружен интернет-факс

Чтобы сохранить адрес электронной почты, который будет использоваться для функции «Интернет-факс» или «Сканирование на сервер электронной почты», нажмите

кнопку 🔛 и введите адрес

электронной почты, а затем нажмите кнопку OK.

g. Нажмите ОК.

Чтобы сохранить в памяти еще один номер адресной книги, повторите эти шаги.

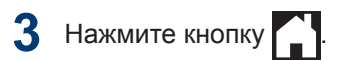

## Изменение или удаление имен и номеров в адресной книге

Связанные модели: MFC-L2720DWR/MFC-L2740DWR

- Нажмите 🛛 📰 (Факс) > Адресная книга > Изменить.
- Выполните одно из указанных ниже действий:
  - Нажмите Измен. для редактирования имен или номеров телефонов и факсов.

Нажмите ▲ или ▼ для отображения номера, который необходимо изменить, а затем нажмите его.

- Чтобы изменить имя, нажмите Имя. Введите новое имя (до 15 знаков) с помощью ЖКдисплея, а затем нажмите OK.
- Чтобы изменить номер факса или телефона, нажмите Адрес. С помощью ЖК-дисплея введите новый номер факса или телефона (до 20 цифр), а затем нажмите ОК.

Нажмите ОК для завершения.

Для ввода текста выполните указанные ниже действия.

Для изменения символа нажмите ◀ или чтобы выделить курсором символ, который необходимо изменить, а затем

нажмите . Введите новый символ.

- Чтобы удалить номер, нажмите 🛦 или ▼ для отображения Удалить, а затем нажмите Удалить.
  - Выберите номера телефонов и факсов, которые необходимо удалить, так чтобы они были помечены красным флажком, а затем нажмите ОК.

Нажмите да для подтверждения.

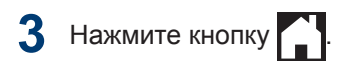

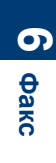

# Услуги, предоставляемые телефонной компанией, и внешние устройства

Связанные модели: MFC-L2720DWR/MFC-L2740DWR

Устройство Brother позволяет использовать указанные ниже службы и подключения.

Здесь представлен обзор способов подключения устройства. Дополнительные сведения о каждом из них >> Интерактивное руководство пользователя

#### Голосовая почта

Связанные модели: MFC-L2720DWR/MFC-L2740DWR

Если на одной телефонной линии с устройством Brother подключена служба голосовой почты, то, возможно, они будут конфликтовать друг с другом при получении входящих факсов. При использовании этой службы рекомендуется перевести устройство Brother в ручной режим приема.

## Передача голоса по IPпротоколу (VoIP)

Связанные модели: MFC-L2720DWR/MFC-L2740DWR

VoIP — это тип телефонной связи с использованием интернет-соединения вместо традиционной телефонной линии. Устройство может быть несовместимо с отдельными системами VoIP. Для получения дополнительной информации о подключении устройства к системе VoIP обратитесь к провайдеру услуги VoIP.

# Подключение внешнего автоответчика (А/О)

Связанные модели: MFC-L2720DWR/MFC-L2740DWR

К устройству Brother можно подсоединить внешний автоответчик. Однако для успешного приема факсов важно правильно подключить его. Подсоедините внешний автоответчик к разъему EXT. на устройстве Brother. При записи исходящего сообщения на автоответчик рекомендуется выдержать паузу продолжительностью 5 секунд и ограничить длительность сообщения 20 секундами. Переведите устройство в режим приема «Внешн. А/О».

### Внешние и параллельные телефоны

Связанные модели: MFC-L2720DWR/MFC-L2740DWR

К разъему EXT. устройства Brother можно подключить отдельный телефон. При ответе на вызов факса с параллельного или внешнего телефонного аппарата можно дать устройству команду на прием факса, нажав \* 5 1. Если аппарат принял голосовой вызов и сигнализирует об этом короткими двойными звонками, нажмите # 5 1, чтобы ответить на вызов с параллельного телефона.

# Отправка и прием факсов с использованием устройства

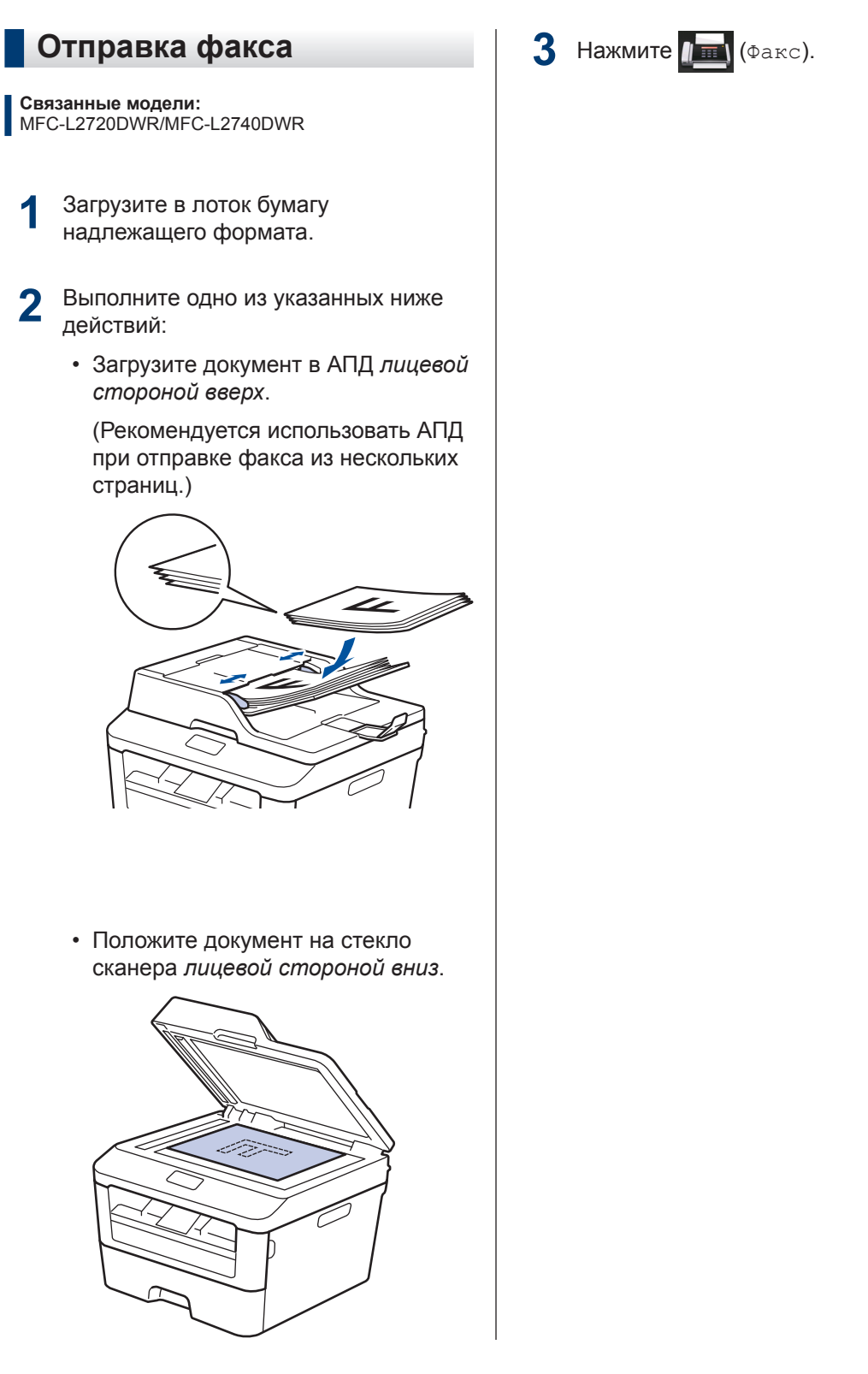

**б** Факс

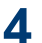

#### Введите номер факса.

#### С помощью цифровой клавиатуры

Введите номер факса с помощью цифровой клавиатуры.

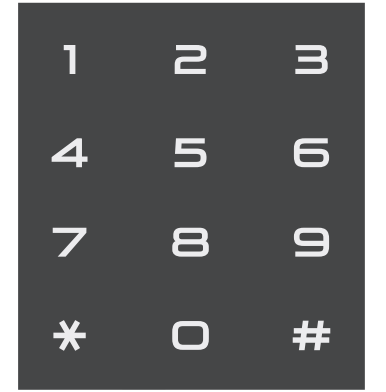

С помощью адресной книги

Нажмите (Адресная книга),

а затем выполните одно из указанных ниже действий.

- Нажмите ▲ или ▼ для отображения необходимого номера, а затем нажмите его.
- Нажмите **Q**, затем введите первую букву имени и нажмите ОК. Нажмите имя контакта, номер которого необходимо набрать. Если он имеет два номера факса или телефона, нажмите необходимый номер факса.

По завершении нажмите Применить.

С помощью журнала вызовов

Нажмите 🖂 (Журнал звонков), а затем выберите параметр Исходящ. звонки.

Нажмите ▲ или ▼ для отображения необходимого номера факса, а затем нажмите его.

Чтобы отправить факс, нажмите Применить.

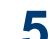

Нажмите Факс Старт.

Устройство сканирует и отправляет документ.

Если документ находится на стекле сканера, следуйте инструкциям, указанным в таблице.

| Описание                                                                                                    |
|----------------------------------------------------------------------------------------------------|
| Чтобы отсканировать<br>следующую страницу,<br>нажмите Да и<br>поместите следующую<br>страницу на стекло<br>сканера. |
| Нажмите ок для<br>сканирования<br>страницы.                                                                         |
| После того как будет<br>отсканирована<br>последняя страница,<br>выберите параметр<br>Нет.                           |
| Устройство отправляет<br>локумент.                                                                                  |
|                                                                                                    |

нажмите

## Отправка факсов с помощью компьютера (PC-FAX)

## Отправка факсов с компьютера

**Связанные модели:** MFC-L2720DWR/MFC-L2740DWR

Функция PC-Fax компании Brother позволяет отправлять файлы, созданные любыми приложениями на вашем компьютере, как стандартные факсы и даже прикладывать к ним титульную страницу.

Дополнительная информация Интерактивное руководство пользователя: Обзор функции PC-FAX (Macintosh)

**1** В приложении выберите **Файл**, затем **Печать**.

(Действия могут отличаться в зависимости от приложения.)

Откроется диалоговое окно печати.

**2** Выберите Brother PC-FAX.

**2** Щелкните **ОК**.

Откроется пользовательский интерфейс **Brother PC-FAX**.

Введите номер факса получателя.

- Используйте клавиатуру вашего компьютера или откройте цифровую клавиатуру пользовательского интерфейса Brother PC-FAX.
- b. Щелкните

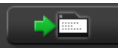

Можно также выбрать сохраненный номер в меню **Адресная книга**.

Документ будет отправлен на устройство Brother, а затем будет передан получателю по факсу.

Для получения поддержки обратитесь к поставщику приложения.

## Прием факсов на компьютере (только для Windows<sup>®</sup>)

Связанные модели: MFC-L2720DWR/MFC-L2740DWR

Используйте программное обеспечение PC-Fax компании Brother, чтобы принимать факсы на компьютер, просматривать их и печатать только нужные факсы.

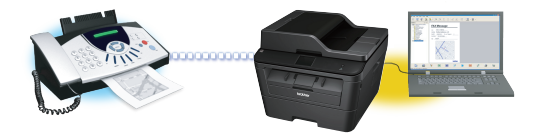

- Даже при выключении ПК (например, на ночь или на выходные) устройство будет принимать факсы и сохранять их в памяти. Количество принятых факсов, сохраненных в памяти, отображается на ЖК-дисплее.
- После включения компьютера и запуска программы получения факсов на ПК (PC-Fax) многофункциональное устройство (МФУ) автоматически передает факсы на компьютер.
- Для получения факсов на компьютер необходимо, чтобы было запущено программное обеспечение для приема факсов PC-Fax.
- Перед настройкой функции приема факсов PC-Fax необходимо установить на компьютере программное обеспечение MFL-Pro Suite. Убедитесь в том, что устройство Brother подключено к компьютеру и включено.
- Если на дисплее устройства отображается сообщение об ошибке и невозможности печати факсов из памяти, с помощью функции PC-FAX можно передать факсы на компьютер.
- Функция приема факсов PC-Fax недоступна на компьютерах Macintosh.

- Выполните одно из указанных ниже действий:
  - (Windows<sup>®</sup> XP, Windows Vista<sup>®</sup> и Windows<sup>®</sup> 7)

Щелкните Пуск > Все программы > Brother > Brother Utilities > Получение PC-FAX > Получить.

• (Windows<sup>®</sup> 8)

Щелкните атем в раскрывающемся списке выберите модель своего устройства (если она еще не выбрана).

Щелкните **Получение PC-FAX** на левой панели навигации, а затем щелкните **Получить**.

2 Нажмите 前 (Настр-ки) > Все настройки > Факс > Настр. приема > Прием РС-Fax.

Нажмите Вкл..

На ЖК-дисплее будет отображаться напоминание для запуска программы приема факсов PC-Fax.

#### З Нажмите ок.

Дополнительные сведения о запуске программы приема факсов PC-FAX >> Интерактивное руководство пользователя: Программа PC-FAX для Windows<sup>®</sup>

- Нажмите <USB> или выберите имя компьютера. Нажмите ок.
- Нажмите Резервная печать: вкл. или Резервная печать: выкл..

Если выбрать Резервная печать: вкл., перед отправкой на компьютер устройство распечатает факс, чтобы у вас осталась его копия.

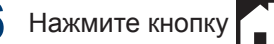

Ø

Устранение неисправностей

Этот раздел поможет устранить проблемы, с которыми можно столкнуться при использовании устройства Brother.

## Определение причины неполадки

Большинство неполадок в работе устройства можно устранить самостоятельно.

Сначала выполните следующие проверки:

- Шнур питания устройства подсоединен правильно, а само устройство включено.
- Все оранжевые защитные элементы устройства удалены.
- Бумага правильно вставлена в лоток для бумаги.
- Интерфейсные кабели надежно подключены к устройству и компьютеру.
- Проверьте ЖК-дисплей или состояние устройства с помощью утилиты Status Monitor на компьютере.

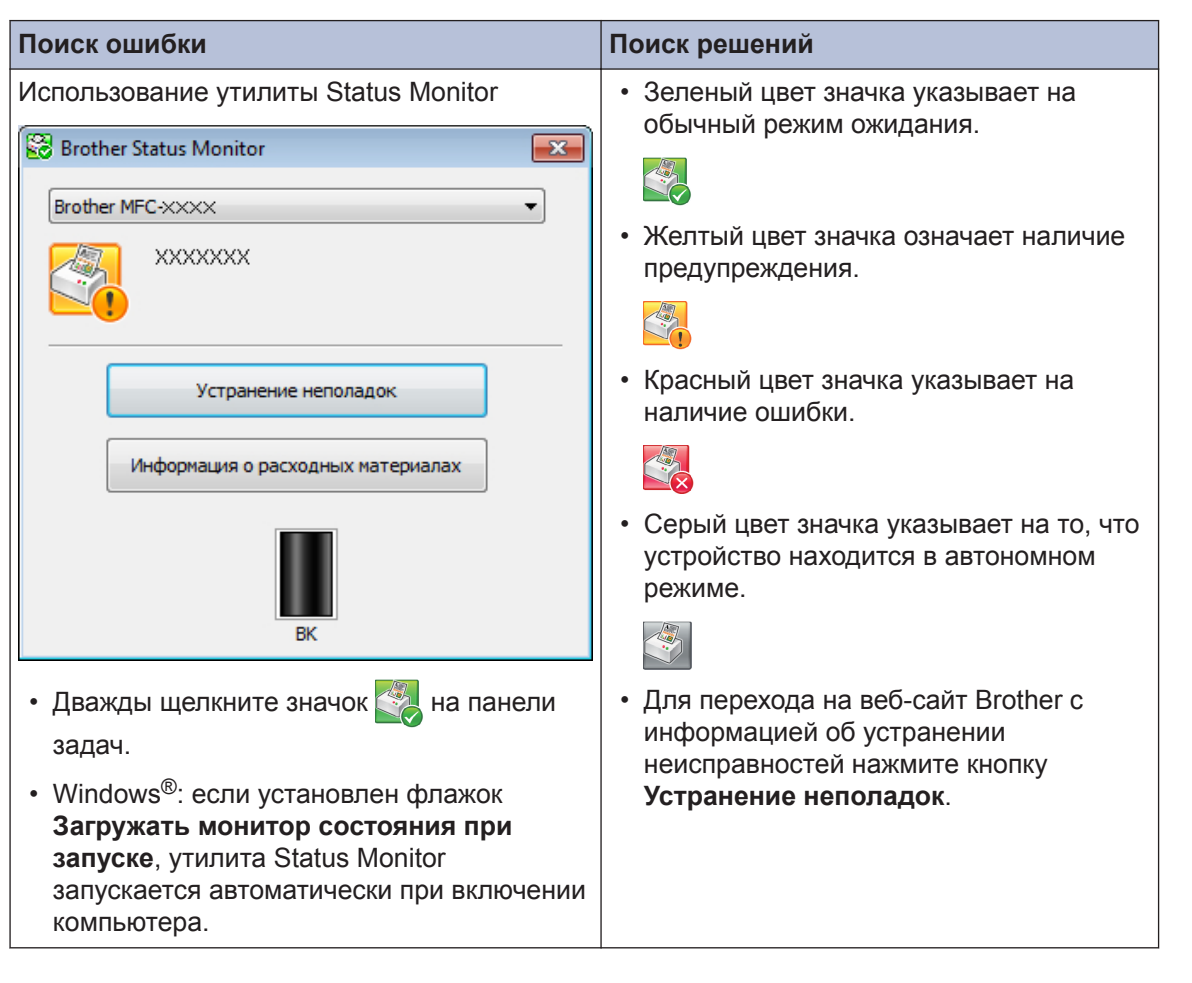

Устранение неисправностей

| Поиск ошибки                                                                                                   | Поиск решений                                                                                                    |
|----------------------------------------------------------------------------------------------------|----------------------------------------------------------------------------------------------------|
| Использование ЖК-дисплея                                                                                       | 1. Следуйте инструкциям на ЖК-дисплее.                                                                                                    |
| <ul> <li>Открыта крышка</li> <li>Подр.</li> <li>Факс</li> <li>Копир.</li> <li>Скан.</li> <li>Ярлыки</li> </ul> | <ol> <li>У Интерактивное руководство<br/>пользователя: Сообщения об ошибках<br/>и необходимости обслуживания</li> <li>Посмотрите ответы на часто<br/>задаваемые вопросы на веб-сайте<br/>Brother Solutions Center по адресу<br/><u>http://support.brother.com</u></li> </ol> |

# Сообщения об ошибках и сообщения по обслуживанию

Часто встречающиеся сообщения об ошибках и сервисные сообщения приведены в таблице.

| Сообщение об ошибке                             | Причина                                                                                                    | Способ устранения                                                                                                    |
|-------------------------------------------------|----------------------------------------------------------------------------------------------------|----------------------------------------------------------------------------------------------------|
| 2-сторонний режим<br>выключен                   | Неплотно закрыта задняя<br>крышка устройства.                                                                                                    | Закройте заднюю крышку<br>устройства, так чтобы она<br>зафиксировалась в правильном<br>положении.                                                                                                    |
| Ошибка картриджа<br>Вставьте картридж<br>назад. | Тонер-картридж<br>установлен неправильно.                                                                                                    | Извлеките блок фотобарабана с<br>тонер-картриджем. Извлеките<br>тонер-картридж и снова установите<br>его в блок фотобарабана. Вставьте<br>блок фотобарабана с тонер-<br>картриджем назад в устройство. |
| Открыта крышка.                                 | Неплотно закрыта<br>передняя крышка.                                                                                                    | Откройте и плотно закройте<br>переднюю крышку устройства.                                                                                                    |
|                                                 | Крышка узла<br>термозакрепления тонера<br>закрыта не полностью,<br>или при включении<br>питания в задней части<br>устройства произошло<br>замятие бумаги. | Закройте крышку узла<br>термозакрепления тонера, которая<br>находится под задней крышкой<br>устройства.                                                                                                |
|                                                 | Неплотно закрыта крышка<br>АПД.                                                                                                    | Закройте крышку АПД устройства.<br>Если сообщение об ошибке не<br>исчезает, нажмите X.                                                                                                    |

| Сообщение об ошибке                     | Причина                                                                                                    | Способ устранения                                                                                                    |
|-----------------------------------------|----------------------------------------------------------------------------------------------------|----------------------------------------------------------------------------------------------------|
| Замятие документа                       | Документ был<br>неправильно вставлен<br>или подан, либо<br>отсканированный из АПД<br>документ оказался<br>слишком длинным. | Извлеките замятую бумагу из блока<br>АПД.                                                                                                    |
| Ресурс фотобарабана<br>скоро закончится | Рабочий ресурс блока<br>фотобарабана скоро<br>будет исчерпан.                                                              | Купите новый блок фотобарабана,<br>не дожидаясь появления<br>сообщения Замените<br>фотобарабан.                                                                                                    |
| Фотобарабан !                           | Необходима очистка<br>коронирующего провода<br>блока фотобарабана.                                                         | Очистите коронирующий провод<br>блока фотобарабана.                                                                                                    |
|                                         | Блок фотобарабана или<br>блок фотобарабана с<br>тонер-картриджем<br>установлены неверно.                                   | Вставьте тонер-картридж в блок<br>фотобарабана. Вставьте блок<br>фотобарабана с тонер-картриджем<br>назад в устройство.                                                                                                    |
| Замятие 2-сторон.                       | Замятие бумаги под<br>лотком для бумаги или<br>под блоком<br>термозакрепления тонера.                                      | Полностью выдвиньте лоток для<br>бумаги и лоток для двусторонней<br>печати, откройте заднюю крышку и<br>удалите замятую бумагу. Закройте<br>заднюю крышку и задвиньте лоток<br>для бумаги и лоток для<br>двусторонней печати в устройство<br>до упора. |
| Замятие внутри                          | Замятие бумаги внутри<br>устройства.                                                                                       | Откройте переднюю крышку и<br>извлеките блок фотобарабана с<br>тонер-картриджем. Извлеките<br>замятую бумагу. Закройте<br>переднюю крышку.                                                                                                    |

| Сообщение об ошибке | Причина                                                                                                    | Способ устранения                                                                                                    |
|---------------------|----------------------------------------------------------------------------------------------------|----------------------------------------------------------------------------------------------------|
| Замятие сзади       | Замятие бумаги в задней<br>части устройства.                                                                                                    | Откройте крышку узла<br>термозакрепления тонера и<br>извлеките замятую бумагу.<br>Закройте крышку узла<br>термозакрепления тонера. Если<br>сообщение об ошибке не исчезает,<br>нажмите Повторить.                                                                                                    |
| Замятие в лотке     | Замятие бумаги в лотке<br>для бумаги.                                                                                                    | Полностью выдвиньте лоток для<br>бумаги и извлеките замятую бумагу.<br>Задвиньте лоток для бумаги в<br>устройство до упора.                                                                                                    |
| Ручная подача       | В качестве источника<br>бумаги в драйвере<br>принтера выбрано <b>Ручная</b><br><b>подача</b> , однако в слоте<br>ручной подачи отсутствует<br>бумага. | Поместите бумагу в слот для<br>ручной подачи.                                                                                                    |
| Нет бумаги          | Бумага в устройстве<br>отсутствует или<br>неправильно загружена в<br>лоток.                                                                           | <ul> <li>Выполните одно из следующих действий:</li> <li>Загрузите бумагу в лоток для бумаги. Убедитесь в том, что направляющие для бумаги установлены в соответствии с размером бумаги.</li> <li>Выньте бумагу и загрузите ее снова. Убедитесь в том, что направляющие для бумаги установлены в соответствии с размером бумаги.</li> <li>Убедитесь в том, что лоток для бумаги не переполнен.</li> </ul> |
| Нет тонера          | Тонер-картридж не<br>установлен или<br>установлен неправильно.                                                                                        | Извлеките блок фотобарабана с<br>тонер-картриджем. Правильно<br>установите тонер-картридж в блок<br>фотобарабана. Вставьте блок<br>фотобарабана с тонер-картриджем<br>обратно в устройство. Если<br>проблема не устранена, замените<br>тонер-картридж.                                                                                                    |

| Сообщение об ошибке                                                                                                    | Причина                                                                                                    | Способ устранения                                                                                                    |
|----------------------------------------------------------------------------------------------------|----------------------------------------------------------------------------------------------------|----------------------------------------------------------------------------------------------------|
| Печать невозможна<br>XX                                                                                                    | В устройстве имеется<br>механическая неполадка.                                                                                                    | <ul> <li>Нажмите и удерживайте кнопку</li> <li>, чтобы выключить<br/>устройство. Подождите<br/>несколько минут, а затем снова<br/>включите его.</li> <li>Если проблема сохраняется,<br/>обратитесь в службу поддержки</li> </ul> |
| Замените<br>фотобарабан                                                                                                    | Необходимо заменить<br>блок фотобарабана.                                                                                                    | клиентов Brotner.<br>Замените блок фотобарабана.                                                                                                    |
|                                                                                                    | При установке нового<br>блока фотобарабана не<br>был сброшен счетчик.                                                                                                    | Сбросьте счетчик блока<br>фотобарабана.<br>См. инструкции, которые входят в<br>комплект поставки нового блока<br>фотобарабана.                                                                                                   |
| Замените тонер                                                                                                    | Закончился ресурс тонер-<br>картриджа. Устройство<br>остановит все операции<br>печати.<br>Если имеется свободная<br>память, факсы будут<br>сохраняться в памяти<br>устройства.                   | Установите новый тонер-картридж.                                                                                                    |
| Сканирование<br>невозможно                                                                                                    | Слишком длинный<br>документ для<br>двустороннего<br>сканирования.                                                                                                    | Нажмите X. Для двустороннего<br>сканирования используйте бумагу<br>соответствующего размера.                                                                                                    |
| Сканирование<br>невозможно XX                                                                                                   | В устройстве имеется<br>механическая неполадка.                                                                                                    | <ul> <li>Нажмите и удерживайте ,<br/>чтобы выключить устройство, а<br/>затем включите его снова.</li> <li>Если проблема сохраняется,<br/>обратитесь в службу поддержки<br/>клиентов Brother.</li> </ul>                          |
| Самодиагностика Температура блока<br>термозакрепления тонера<br>не повышается до<br>заданной температуры за<br>указанное время. | Нажмите и удерживайте , чтобы<br>выключить устройство. Подождите<br>несколько секунд, а затем снова<br>включите его. Оставьте устройство<br>в режиме простоя на 15 минут, не<br>выключая питание |                                                                                                    |
|                                                                                                    | тонера слишком сильно нагрелся.                                                                                                    | שווחמרטוסאמא וועודמחעוכ.                                                                                                    |

| Сообщение об ошибке        | Причина                                                                                                    | Способ устранения                                                                                                    |
|----------------------------|----------------------------------------------------------------------------------------------------|----------------------------------------------------------------------------------------------------|
| Ошибка размера 2-<br>стор. | Размер бумаги,<br>определенный в драйвере<br>принтера и в меню<br>устройства, не подходит<br>для автоматической 2-<br>сторонней печати. | Нажмите . Выберите размер<br>бумаги, поддерживаемый функцией<br>2-сторонней печати.<br>Для автоматической 2-сторонней<br>печати подходит бумага<br>формата А4.            |
|                            | В лотке находится бумага<br>неправильного формата,<br>которая не подходит для<br>2-сторонней печати.                                    | Загрузите в лоток бумагу<br>правильного формата и настройте<br>лоток для этого формата бумаги.<br>Для автоматической 2-сторонней<br>печати подходит бумага<br>формата А4. |
| Несоответствие<br>формата  | В лоток загружена бумага<br>неправильного формата.                                                                                      | Загрузите в лоток бумагу<br>правильного формата и задайте<br>формат бумаги для лотка.                                                                                     |
| Закончился тонер           | Закончился ресурс тонер-<br>картриджа.                                                                                                  | Установите новый тонер-картридж.                                                                                                    |
| Мало тонера                | Если на ЖК-дисплее<br>отображается это<br>сообщение, печать все<br>еще возможна. Ресурс<br>тонер-картриджа<br>заканчивается.            | Закажите новый тонер-картридж,<br>чтобы при появлении на ЖК-<br>дисплее сообщения Замените<br>тонер запасной тонер-картридж<br>был уже в наличии.                         |

## Проблемы, связанные с телефоном и факсом

Связанные модели: MFC-L2720DWR/MFC-L2740DWR

При возникновении проблем с отправкой или получением факсов выполните указанные ниже проверки.

Подключите один конец телефонного провода к разъему «LINE», а другой его конец — непосредственно к настенной телефонной розетке.

Если удается отправлять и получать факсы, когда факс подключен непосредственно к телефонной линии, проблема может быть не связана с устройством. Обратитесь к провайдеру услуг телефонной связи с вопросами, связанными с подключением.

2

Проверьте режим приема.

- >> Связанная информация:
- Режимы приема
- Выбор правильного режима приема

3 Попробуйте изменить настройки совместимости.

Отправка и прием факсов могут стать возможными после снижения скорости подключения.

Дополнительная информация >> Связанная информация: Настройка параметров совместимости для телефонной линии с большим числом помех и систем VoIP

Если проблема сохраняется, выключите и снова включите устройство.

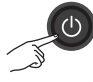

#### Связанная информация

- Выбор правильного режима приема >> стр. 34
- Настройка параметров совместимости для телефонной линии с большим числом помех и систем VoIP ➤> стр. 32

## Устранение неисправностей при возникновении других проблем, связанных с факсом

Связанные модели: MFC-L2720DWR/MFC-L2740DWR

| Проблемы                                                         | Рекомендации                                                                                                    |
|------------------------------------------------------------------|----------------------------------------------------------------------------------------------------|
| Не удается принять<br>факс.                                      | Если вы используете телефонный автоответчик (режим Внешн.<br>А/О) на одной линии с устройством Brother, убедитесь в<br>правильной настройке автоответчика.                                                                        |
|                                                                  | 1. Запишите исходящее сообщение на автоответчик.                                                                                                    |
|                                                                  | <ul> <li>В начале исходящего сообщения запишите паузу<br/>длительностью пять секунд.</li> </ul>                                                                                                    |
|                                                                  | • Длительность сообщения не должна превышать 20 секунд.                                                                                                    |
|                                                                  | <ul> <li>Закончите приветствие указанием кода приема факсов для<br/>абонентов, отправляющих факсы вручную. Пример. «После<br/>звукового сигнала оставьте сообщение. Чтобы отправить<br/>факс, нажмите *51 и Старт».</li> </ul>    |
|                                                                  | 2. Настройте автоответчик на выдачу ответа на вызовы.                                                                                                    |
|                                                                  | 3. Установите на устройстве Brother режим приема Внешн. А/О.                                                                                                    |
|                                                                  | Убедитесь в том, что на устройстве Brother включена функция<br>обнаружения факса. Обнаружение факса — это функция, которая<br>позволяет принимать факс, даже если вы отвечаете на вызов с<br>внешнего или параллельного телефона. |
| Принятые факсы<br>представляют собой<br>разделенные<br>страницы. | Включите функцию «Автоматическое уменьшение».                                                                                                    |
| Набор номера не                                                  | Проверьте все подключения телефонных проводов.                                                                                                    |
| работает. (Нет<br>тонального набора<br>номера.)                  | Измените настройку Тон./Импульс (Доступно не для всех стран.)                                                                                                    |
| Низкое качество<br>отправки.                                     | Попробуйте изменить разрешение на Хорошее или Сверхвысок                                                                                                    |
|                                                                  | Сделайте копию, чтобы проверить работу сканера устройства.<br>Если качество копирования неудовлетворительное, выполните<br>очистку сканера.                                                                                       |
|                                                                  | Дополнительная информация ➤➤ Интерактивное руководство пользователя: Проблемы с телефоном и факсом                                                                                                    |
| При отправке<br>образуются черные<br>вертикальные линии.         | Обычно черные вертикальные линии на отправляемых факсах появляются из-за грязи или следов корректора на стеклянной планке.                                                                                                    |
|                                                                  | Дополнительная информация ➤➤ Интерактивное руководство пользователя: Очистка сканера                                                                                                    |

## Проблемы с печатью или сканированием

При возникновении проблем с печатью или сканированием документов выполните указанные ниже проверки.

Все защитные элементы устройства 1 удалены.

- Интерфейсные кабели надежно подключены к устройству и компьютеру.
- Драйвер принтера или сканера установлен правильно.

Чтобы получить дополнительную информацию о том, как проверить, установлен ли драйвер принтера или сканера на компьютере >> Связанная информация: Другие проблемы

႔ (Только при проблемах со сканированием)

> Убедитесь в том, что устройству назначен доступный IP-адрес. (Windows<sup>®</sup>)

а. Выполните одно из указанных ниже действий:

(Windows<sup>®</sup> XP)

Нажмите пуск > Панель управления > Принтеры и другое оборудование > Сканеры и камеры.

(Windows Vista<sup>®</sup>)

Нажмите 🌄 > (пуск) > Панель

управления > Оборудование и звук > Сканеры и камеры.

(Windows<sup>®</sup> 7)

Щелкните 🌄 (Пуск) > Все

программы > Brother > Brother Utilities.

Откройте раскрывающийся список и выберите название используемой модели (если еще не выбрано). Щелкните СКАНИРОВАНИЕ на левой панели навигации. а затем щелкните Сканеры и камеры.

(Windows<sup>®</sup> 8)

Щелкните 🛜 🗮 (Brother Utilities),

а затем в раскрывающемся списке выберите модель своего устройства (если она еще не выбрана). Шелкните СКАНИРОВАНИЕ на левой панели навигации. а затем щелкните Сканеры и камеры.

b. Выполните одно из указанных ниже действий:

(Windows<sup>®</sup> XP)

Щелкните правой кнопкой мыши сканирующее устройство и выберите Свойства. Откроется диалоговое окно «Сетевые свойства сканера».

(Windows Vista<sup>®</sup>, Windows<sup>®</sup> 7 и Windows<sup>®</sup> 8)

Нажмите кнопку Свойства.

с. На вкладке Настройка в сети проверьте IP-адрес устройства.

#### Произведите печать с помощью устройства. Если проблема сохраняется, удалите и переустановите драйвер принтера.

Если после выполнения описанных 5 проверок проблема сохраняется, попробуйте выполнить указанные ниже действия.

Для подключения через USBинтерфейс

- Замените USB-кабель на новый.
- Используйте для подключения другой USB-порт.

Для подключения по проводной сети

- Замените сетевой кабель на новый.
- Используйте для подключения другой порт локальной сети на концентраторе.
- Убедитесь в том, что на устройстве включено проводное соединение.

Дополнительная информация >> Интерактивное руководство пользователя: Выбор типа сетевого подключения

Для подключения по беспроводной сети

• Проверьте состояние индикатора Wi-Fi на устройстве.

Если индикатор Wi-Fi на панели управления устройства мигает, устройство не подключено к беспроводной точке доступа. Еще раз настройте подключение по беспроводной сети.

Если индикатор Wi-Fi на панели управления устройства не горит, подключение по беспроводной сети выключено. Включите подключение по беспроводной сети и настройте его.

Дополнительная информация >> Интерактивное руководство пользователя: Общие сведения об устройстве Brother

При возникновении проблем с печатью на обеих сторонах страницы выполните указанные ниже проверки.

| 6 | Измените в драйвере принтера    |
|---|---------------------------------|
| U | настройку формата бумаги на А4. |

## Замятие документов и бумаги

## Определение места замятия документа или бумаги

При замятии документа или бумаги в устройстве сообщение на ЖК-дисплее или утилита Status Monitor помогут определить место, где оно произошло.

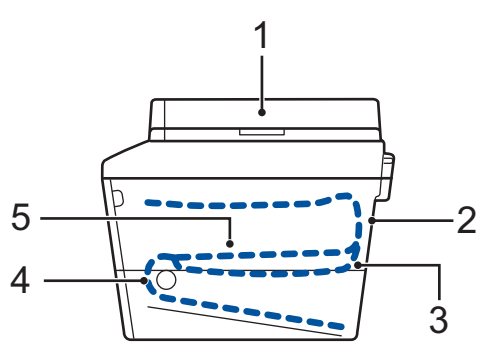

- 1. Замятие документа
- 2. Замятие бумаги в задней части устройства
- 3. Замятие бумаги в лотке для 2сторонней печати
- 4. Замятие бумаги в лотке
- 5. Замятие бумаги внутри устройства

## Удаление замятых документов

#### Замятие документа в верхней части АПД

- Откройте крышку АПД.
- Вытяните замятый документ влево.

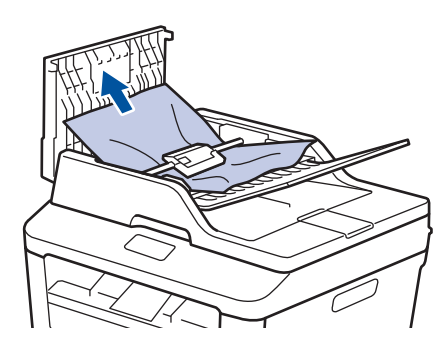

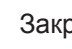

3

Закройте крышку АПД.

Замятие документа под крышкой сканера

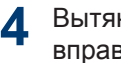

Вытяните застрявший документ вправо.

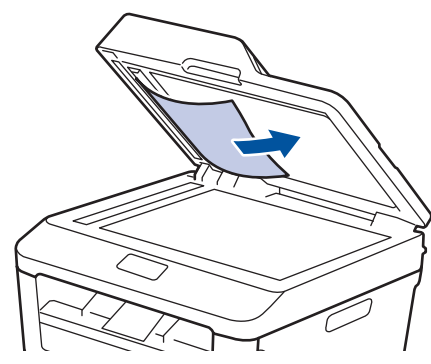

Если документ порван, удалите все обрывки, чтобы предотвратить дальнейшие замятия.

#### Удаление обрывков бумаги из АПД

5 Куском плотной бумаги, например карточной, извлеките из АПД любые замявшиеся обрывки бумаги.

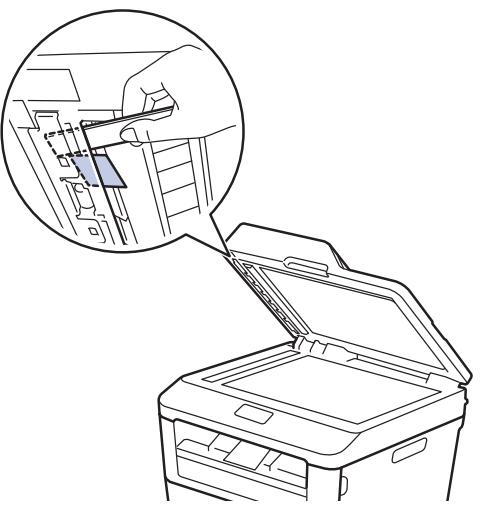

Если документ порван, удалите все обрывки, чтобы предотвратить дальнейшие замятия.

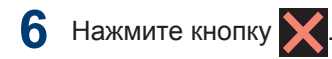

#### Удаление замятой бумаги

При добавлении бумаги в лоток всегда извлекайте оставшуюся в лотке бумагу и выравнивайте стопку. Это помогает предотвратить подачу в устройство одновременно нескольких листов бумаги и предотвращает замятие.

#### Замятие бумаги в лотке для бумаги

Если на ЖК-дисплее появилось сообщение Замятие в лотке, выполните указанные ниже действия:

Полностью выдвиньте лоток для бумаги из устройства.

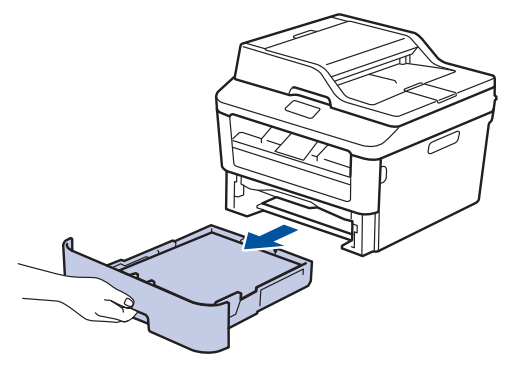

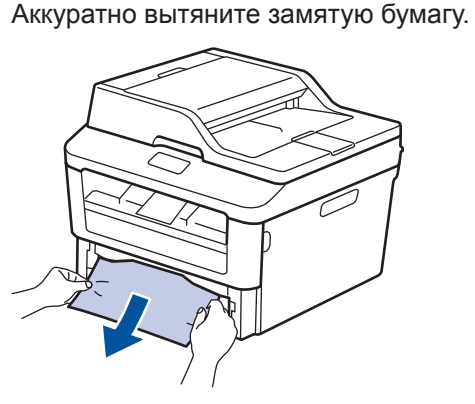

Самый простой способ извлечь бумагу — это потянуть ее вниз двумя руками.

Тщательно расправьте стопку бумаги, чтобы предотвратить дальнейшие замятия, и отрегулируйте положение направляющих по формату бумаги.

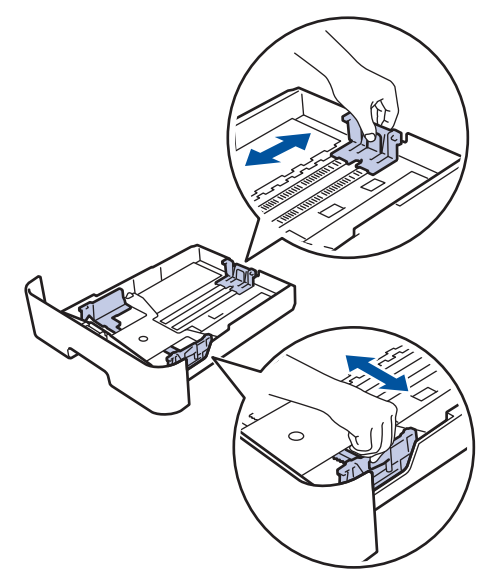

4 Убедитесь в том, что высота стопки бумаги не превышает отметку максимального уровня (▼▼).

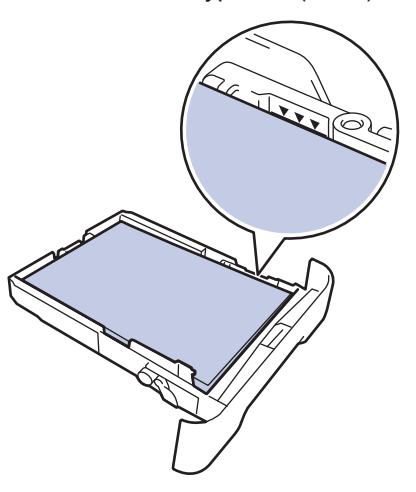

**5** Задвиньте лоток для бумаги в устройство до упора.

## Замятие бумаги в выходном лотке

В случае замятия бумаги в выходном лотке выполните указанные ниже действия:

Откройте сканер двумя руками.

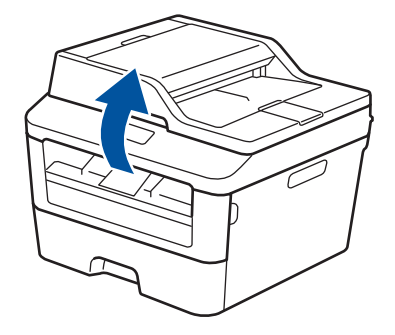

2 Извлеките бумагу.

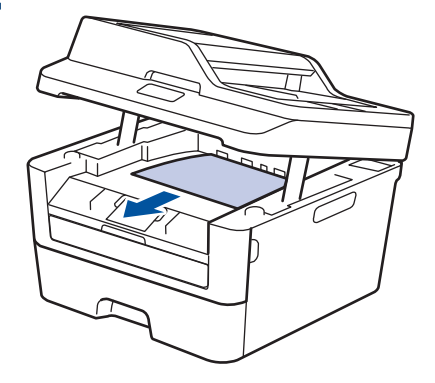

**3** Обеими руками закройте крышку сканера.

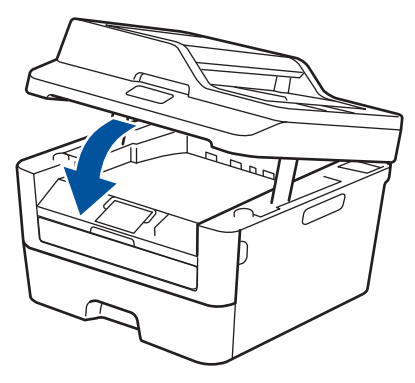

#### Замятие бумаги в задней части устройства

Если на панели управления устройства или в утилите Status Monitor отображается сообщение о замятии бумаги в задней части устройства, выполните указанные ниже действия:

- Оставьте устройство включенным на 10 минут. Это необходимо для того, чтобы внутренний вентилятор охладил чрезмерно нагретые детали устройства.
- Откройте заднюю крышку.

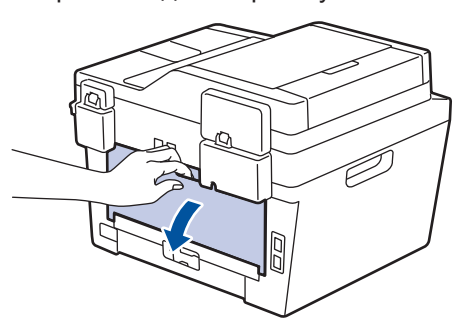

3 Потяните на себя синие рычажки, расположенные слева и справа, чтобы разблокировать крышку узла термозакрепления тонера.

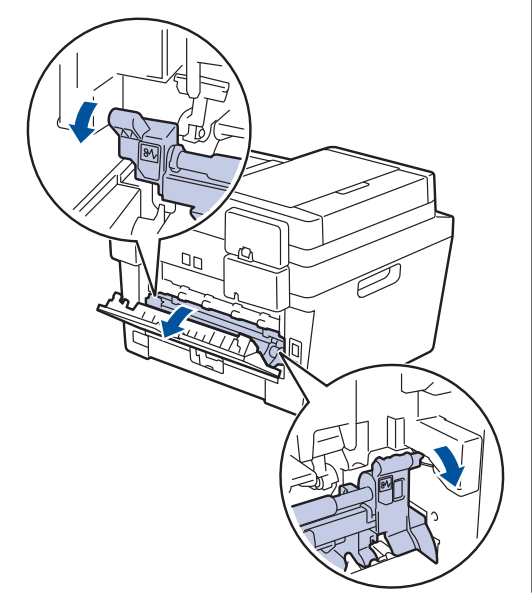

## 🛦 ПРЕДУПРЕЖДЕНИЕ

#### ГОРЯЧАЯ ПОВЕРХНОСТЬ

Внутренние части устройства при работе могут сильно нагреваться. Дождитесь охлаждения устройства, перед тем как прикасаться к ним.

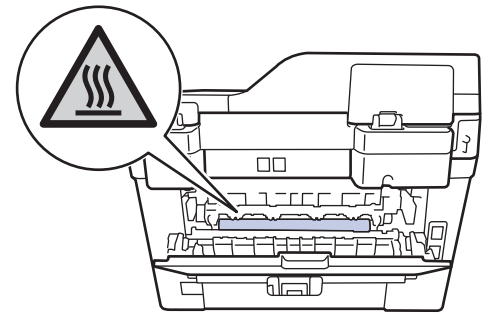

Двумя руками аккуратно вытяните замятую бумагу из блока термозакрепления тонера.

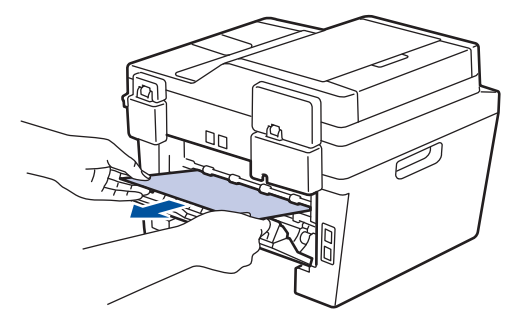

5 Закройте крышку узла термозакрепления тонера. Убедитесь в том, что расположенные слева и справа синие рычажки зафиксировались на месте.

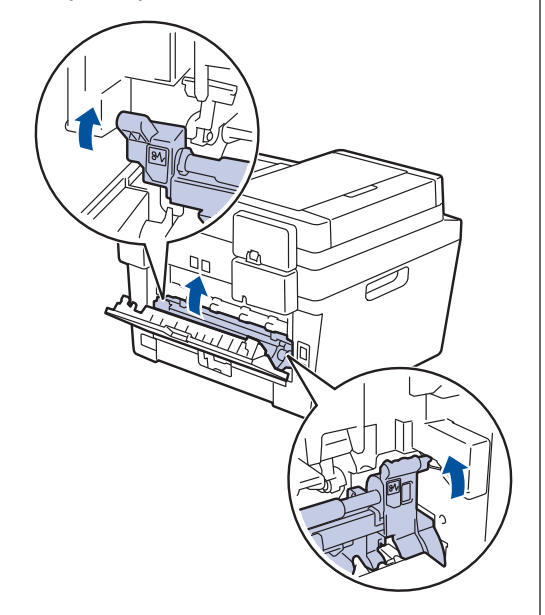

**6** Закройте заднюю крышку до фиксации.

#### Замятие бумаги внутри устройства

Если на панели управления устройства или в утилите Status Monitor отображается сообщение о замятии бумаги в устройстве, выполните указанные ниже действия:

Оставьте устройство включенным на 1 10 минут. Это необходимо для того, чтобы внутренний вентилятор охладил чрезмерно нагретые детали устройства.

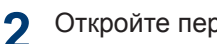

Откройте переднюю крышку.

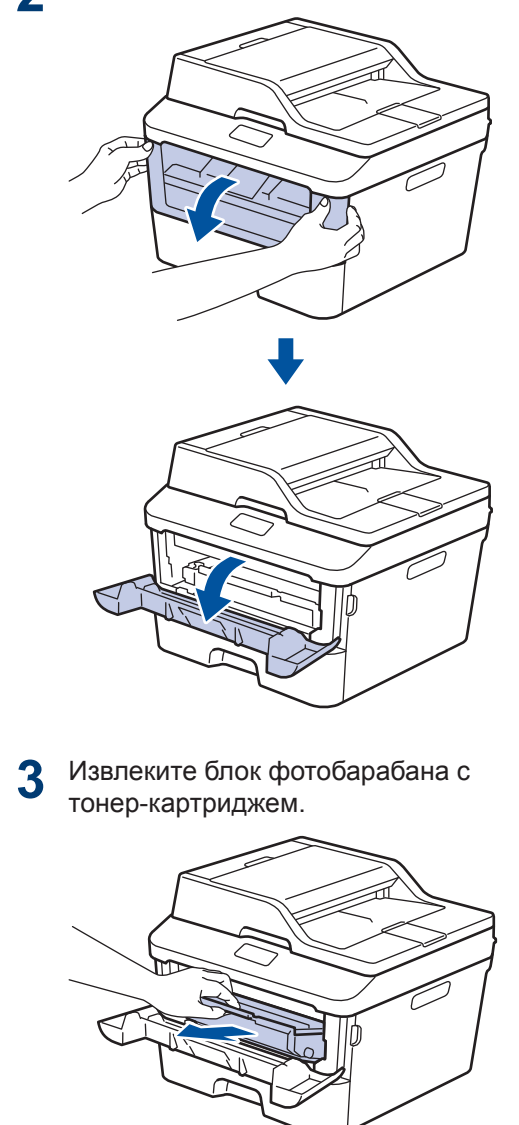

## **А** ПРЕДУПРЕЖДЕНИЕ

#### ГОРЯЧАЯ ПОВЕРХНОСТЬ

Внутренние части устройства при работе могут сильно нагреваться. Дождитесь охлаждения устройства, перед тем как прикасаться к ним.

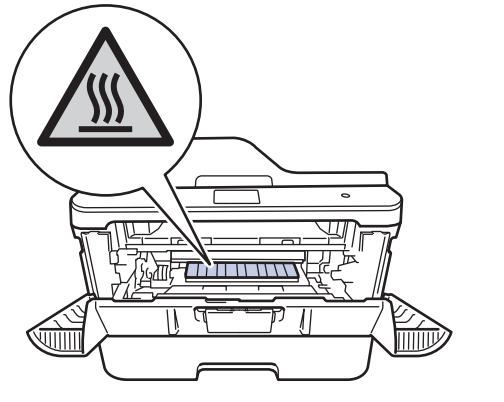

Медленно извлеките замятую бумагу.

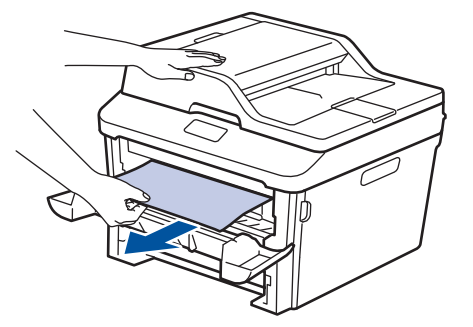

**5** Вставьте блок фотобарабана с тонеркартриджем обратно в устройство.

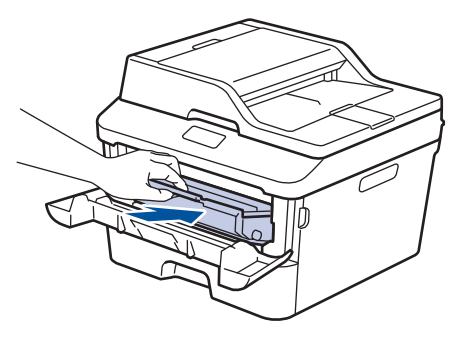

Закройте переднюю крышку.

6

#### Замятие бумаги в лотке для двусторонней печати

Если на панели управления устройства или в утилите Status Monitor отображается сообщение о замятии бумаги в лотке для двусторонней печати, выполните указанные ниже действия:

- Оставьте устройство включенным на 10 минут. Это необходимо для того, чтобы внутренний вентилятор охладил чрезмерно нагретые детали устройства.
- 2 Полностью выдвиньте лоток для бумаги из устройства.

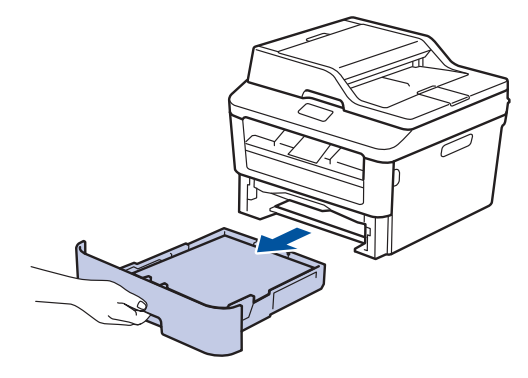

3 На задней стороне устройства полностью выдвиньте лоток для двусторонней печати.

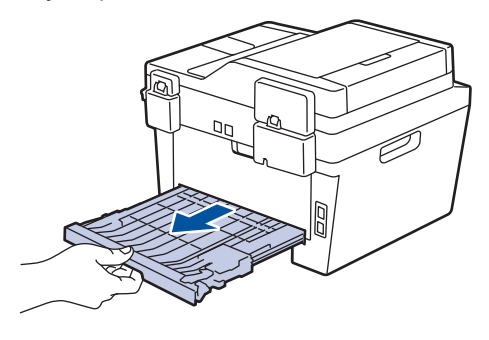

4 Извлеките замятую бумагу из устройства или лотка для 2-сторонней печати.

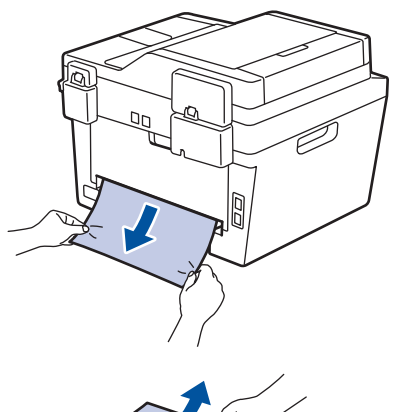

5 Извлеките обрывки бумаги, которые могли остаться внутри устройства изза статического электричества.

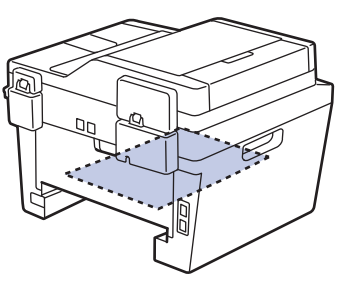

6 Если бумага не застряла в лотке для 2-сторонней печати, откройте заднюю крышку.

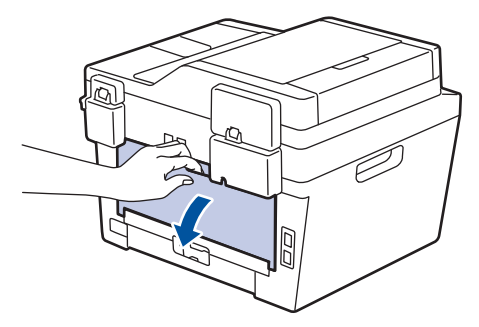

## \Lambda ПРЕДУПРЕЖДЕНИЕ

#### ГОРЯЧАЯ ПОВЕРХНОСТЬ

Внутренние части устройства при работе могут сильно нагреваться. Дождитесь охлаждения устройства, перед тем как прикасаться к ним.

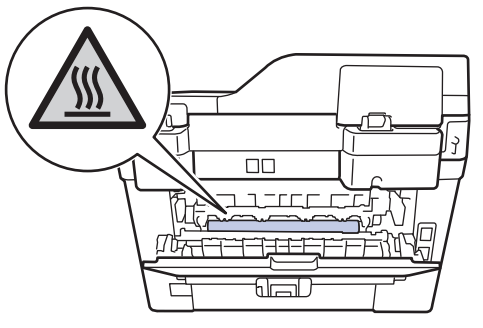

7 Двумя руками аккуратно вытяните замятую бумагу из задней части устройства.

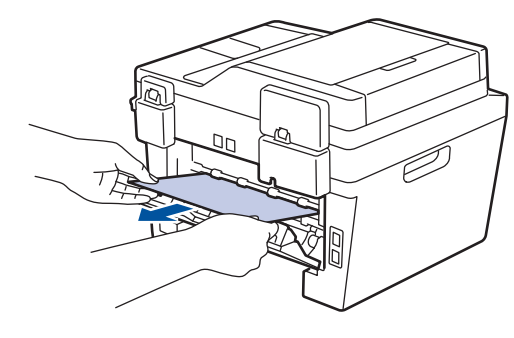

8 Закройте заднюю крышку до фиксации.

9 Задвиньте лоток для двусторонней печати в задней части устройства до упора.

**10** Задвиньте лоток для бумаги в передней части устройства до упора.
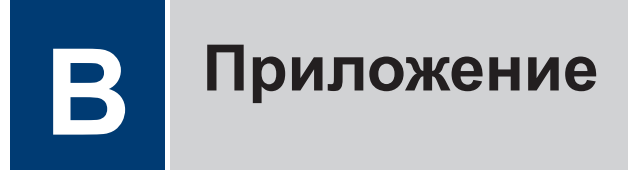

# Ввод текста на устройстве Brother

- Чтобы ввести текст на устройстве Brother, используйте отображаемую на ЖК-дисплее клавиатуру.
- Доступные символы могут различаться в зависимости от страны.
- Раскладка клавиатуры может отличаться в зависимости от настроенного параметра.

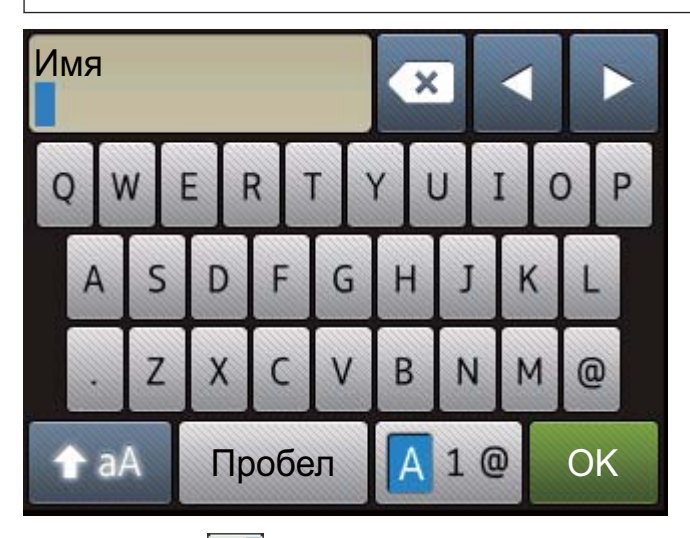

- Нажимайте 🗛 1 📴 для переключения между буквами, цифрами и специальными символами.
- Нажимайте 👔 ад для переключения между буквами в нижнем и верхнем регистре.
- Нажимайте ◀ или ▶ для перемещения курсора влево или вправо.

#### Вставка пробелов

• Нажмите Пробел для ввода пробела.

#### Исправления

- Для исправления ошибочно введенного символа нажмите < или ▶, чтобы переместить курсор под ошибочно введенный символ, затем нажмите
   Введите правильный символ.
- Для вставки символа нажмите 

   чтобы переместить курсор в нужное место, а затем введите символ.
- Нажимайте для каждого символа, который следует удалить, или нажмите и удерживайте , чтобы удалить все символы.

### Связанная информация ——

• Настройка идентификатора устройства >> стр. 31

# Расходные материалы

Когда необходимо заменить расходные материалы, например тонер-картридж или фотобарабан, на панели управления устройства или в утилите Status Monitor отображается сообщение об ошибке. Дополнительные сведения о расходных материалах к своему устройству можно получить на веб-сайте <u>http://www.brother.com/original/index.html</u> или у местного поставщика Brother.

| Тонер-картридж                                                                                                    | Блок фотобарабана                                                                                                    |
|----------------------------------------------------------------------------------------------------|----------------------------------------------------------------------------------------------------|
| Стандартный тонер-картридж:TN-2335<br>Тонер-картридж повышенной<br>емкости:TN-2375                                                                                                    | DR-2335                                                                                                    |
|                                                                                                    |                                                                                                    |
| BROTHER<br>CREATIVECENTER                                                                                                    |                                                                                                    |
| В операционной системе Windows <sup>®</sup> д<br>CreativeCenter на рабочем столе, чтоб<br>сайт, который является ресурсом, пом<br>настраиваемые материалы для дома<br>текст и творческие решения. Для поли<br>сайт Brother CreativeCenter находится<br>bttp://www.brother.com/creativecenter. | важды щелкните по значку Brother<br>бы перейти на наш <b>БЕСПЛАТНЫЙ</b> веб-<br>иогающим создавать и печатать<br>и бизнеса, содержащие фотографии,<br>ьзователей компьютеров Macintosh веб-<br>по адресу: |

В Приложение

# Указатель

#### V

| VOIP-СИСТЕМЫ |
|--------------|
|--------------|

## Α

| А/О (автоответчик), внешний        | 32 |
|------------------------------------|----|
| Автоматический режим               |    |
| приема факсов32,                   | 34 |
| Автоответчик, внешний телефон      | 38 |
| Адресная книга                     |    |
| изменение                          | 36 |
| сохранение                         | 36 |
| АПД (автоподатчик) 18, 22, 23, 29, | 39 |

## Б

| Бумага   |    |
|----------|----|
| загрузка | 8  |
| тип      | 10 |

#### В

| Ввод текста61 | 1 |
|---------------|---|
|---------------|---|

#### Г

| Голосовая почта | 38 |
|-----------------|----|
| Громкость       | 7  |

### Д

| Дата и время |     |     | 7  |
|--------------|-----|-----|----|
| Документ     |     |     |    |
| загрузка     | 18, | 29, | 39 |

#### Ж

| ЖК-дисплей | (жидкокристаллич | lec | СКИ | 1Й |
|------------|------------------|-----|-----|----|
| дисплей)   |                  | 1,  | 3,  | 4  |

\_\_\_\_

#### 3

| Замятие | 53 |
|---------|----|
| бумаги  | 54 |

#### К

| Конверты    | 14 |
|-------------|----|
| Копирование | 18 |
| параметры   | 20 |

#### Η

#### 0

| Обзор панели управления       | 1 |
|-------------------------------|---|
| Отправка факсов с компьютера4 | 1 |

#### П

| Печать        | 12 |
|---------------|----|
| приема факсов | 34 |

#### Ρ

| Расходные материалы | 63     |
|---------------------|--------|
| Режим приема        | 32, 34 |
| Ручной режим        |        |
| приема              | 32, 34 |

#### С

| Сервисные сообщения  |     | 44 |
|----------------------|-----|----|
| Сканирование         |     | 27 |
| Слот ручной подачи   | 14, | 16 |
| Сообщения об ошибках |     | 44 |

# У

| Устранение неисправностей |             |          |             |     |
|---------------------------|-------------|----------|-------------|-----|
|                           | замятие док | ументо   | в и бумаги  | 53  |
|                           | неполадки т | елефон   | на и факса  | 49  |
|                           | проблемы    | С        | печатью     | или |
|                           | сканиров    | анием    |             | 51  |
|                           | Сообщения   | об       | ошибках     | И   |
|                           | сообщен     | ия по об | бслуживанин | o44 |

#### Φ

#### Факс

| Длительность зво    | нка «Факс/  |
|---------------------|-------------|
| Телефон»            | 35          |
| задержка ответа     | 35          |
| идентификатор устро | йства31     |
| режим приема        |             |
| совместимость телеф | онной линии |
|                     |             |

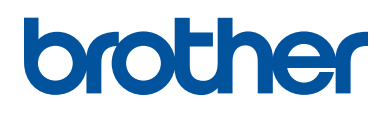

Эти устройства одобрены для использования только в стране приобретения. Местные компании Brother или их дилеры предоставляют поддержку только для устройств, приобретенных в соответствующей стране.

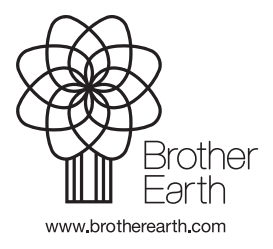

LEM604048-00 RUS Версия 0